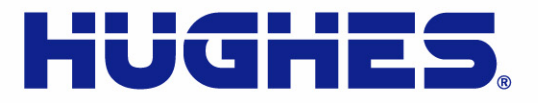

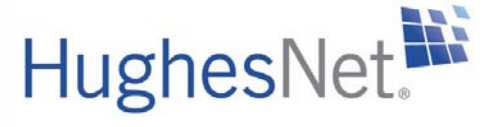

# HN9000 Satellite Modem User Guide

1037577-0001 Revision A March 21, 2008

11717 Exploration Lane, Germantown, MD 20876 T: 301.428.5500 F: 301.428.1868/2830

Download from Www.Somanuals.com. All Manuals Search And Download.

# **Revision record**

| Revision | Date of issue  | Scope           |
|----------|----------------|-----------------|
| Α        | March 21, 2008 | Initial release |

#### Copyright © 2008 Hughes Network Systems, LLC

All rights reserved. This publication and its contents are proprietary to Hughes Network Systems, LLC. No part of this publication may be reproduced in any form or by any means without the written permission of Hughes Network Systems, LLC, 11717 Exploration Lane, Germantown, Maryland 20876.

Hughes Network Systems, LLC has made every effort to ensure the correctness and completeness of the material in this document. Hughes Network Systems, LLC shall not be liable for errors contained herein. The information in this document is subject to change without notice. Hughes Network Systems, LLC makes no warranty of any kind with regard to this material, including, but not limited to, the implied warranties of merchantability and fitness for a particular purpose.

### Trademarks

Hughes, Hughes Network Systems, and HughesNet are trademarks of Hughes Network Systems, LLC. All other trademarks are the property of their respective owners.

# Contents

| Understanding safety messages                    | <b>lx</b> |
|--------------------------------------------------|-----------|
| Additional safety symbols                        | ix        |
| Scope and audience                               | xi        |
| Contact Information                              | xiii      |
|                                                  |           |
| Chapter 1: Satellite modem overview              | 1         |
| Supported configurations                         |           |
| Satellite modem specifications                   |           |
| Power supply information                         | 4         |
| Modem operating position                         | 5         |
| Computer requirements                            | 5         |
| Chapter 2: System Control Center                 | 7         |
| Accessing the System Control Center              |           |
| Creating a shortcut to the System Control Center |           |
| System Control Center home page                  | 9         |
| Text links                                       | 9         |
| System Control Center common features            | 10        |
| Button links                                     | 11        |
| System Status button                             |           |
| Links in left panel                              |           |
| Status and information screens                   |           |
| State codes on status and information screens    | 14        |
| Red flag indicator                               | 14        |
| System Status page                               | 14        |
| Reception Information page                       | 15        |
| Information about selected parameters            | 16        |
| Transmission Information page                    |           |
| Information about selected parameters            | 17        |
| Terminal Status page                             | 17        |
| Information about selected parameters            | 19        |
| System Information page                          | 19        |
| State codes                                      |           |
| Viewing the state codes list                     |           |
| Connectivity Test page                           |           |

| <b>Chapter 3: HughesNet Tools</b> | s |
|-----------------------------------|---|
| Launching HughesNet Tools         |   |
| HughesNet Tools home page         |   |

| I Have a Technical Problem                              | 26 |
|---------------------------------------------------------|----|
| Support Library                                         |    |
| Helpful Tools                                           |    |
|                                                         |    |
| Chapter 4: LEDs                                         |    |
| Front panel LEDs                                        |    |
| LAN port LEDs                                           |    |
| Chapter 5: Troubleshooting                              |    |
| Cannot Access the System Control Center                 |    |
| Testing connectivity to the satellite                   |    |
| Hot cable connector                                     |    |
| Checking for viruses and firewall issues                |    |
| Chapter 6: Computer settings                            |    |
| Understanding the modern address and computer address   | 38 |
| If you don't know the modem's public IP address.        | 39 |
| Configuring a computer to use DHCP                      |    |
| Configuring Windows Vista to use DHCP                   |    |
| Configuring Windows XP to use DHCP                      |    |
| Configuring Windows 2000 to use DHCP                    |    |
| Configuring a Mac computer to use DHCP                  |    |
| Configuring a computer for a public IP address          | 47 |
| Configuring Windows Vista – Public IP address           |    |
| Configuring Windows XP – Public IP address              |    |
| Configuring Windows 2000 – Public IP address            |    |
| Configuring a Macintosh – Public IP address             |    |
| Configuring proxy settings                              |    |
| Configuring Internet Explorer to not use a proxy server |    |
| Configuring Netscape to not use a proxy server          |    |
| Chapter 7: Home networking                              |    |
| Wireless network basics                                 | 58 |
| Ethernet (wired) network basics                         |    |
|                                                         |    |
| Chapter 8: Conformance with standards and directives    | 61 |
| Operational and safety requirements for Canada          |    |
| Repairs in Canada                                       |    |
| Electromagnetic interference (EMI)                      |    |
| FCC Part 15                                             |    |

# **Table of Figures**

| Figure 1: HN9000 satellite modem                                                    | 1  |
|-------------------------------------------------------------------------------------|----|
| Figure 2: Single-host configuration                                                 | 2  |
| Figure 3: Multiple-host configuration in an Ethernet wired LAN                      | 2  |
| Figure 4: Private network configuration                                             | 3  |
| Figure 5: Power supply for the HN9000 satellite modem                               | 4  |
| Figure 6: HN9000 in vertical position                                               | 5  |
| Figure 7: Icon for creating shortcut.                                               | 8  |
| Figure 8: System Control Center home page                                           | 9  |
| Figure 9: Common features on System Control Center screens                          |    |
| Figure 10: System Control Center button links                                       |    |
| Figure 11: Format of status and information screens                                 |    |
| Figure 12: Example of a state code                                                  |    |
| Figure 13: Red flag problem indicator                                               | 14 |
| Figure 14: System Status page                                                       |    |
| Figure 15: Reception Information page                                               |    |
| Figure 16: Transmission Information page                                            |    |
| Figure 17: Terminal Status page (top part)                                          |    |
| Figure 18: System Information page (top part)                                       |    |
| Figure 19: Examples of state codes                                                  |    |
| Figure 20: Terminal Connectivity Test page                                          |    |
| Figure 21: HughesNet Tools home page                                                |    |
| Figure 22: Front panel LEDs on the HN9000 modem                                     |    |
| Figure 23: LAN port LEDs                                                            |    |
| Figure 24: Satellite loopback connectivity test                                     |    |
| Figure 25: Terminal Connectivity Test page                                          |    |
| Figure 26: Connectivity Test results page                                           |    |
| Figure 27: Example of Addressing parameters showing available private IP addresses  |    |
| Figure 28: Example of Addressing parameters showing one available public IP address |    |
| Figure 29: Network connections – Windows Vista                                      |    |
| Figure 30: Local Area Connection Properties – Windows Vista                         | 41 |
| Figure 31: Internet Protocol Properties – Windows Vista                             | 41 |
| Figure 32: Network connections – Windows XP                                         |    |
| Figure 33: Local Area Connection Properties – Windows XP                            |    |
| Figure 34: Internet Protocol Properties – Windows XP                                |    |
| Figure 35: Accessing Local Area Connection Properties – Windows 2000                |    |
| Figure 36: Local Area Connection Properties Dialog – Windows 2000                   |    |
| Figure 37: Internet Protocol Properties – Windows 2000                              |    |
| Figure 38: Mac System Preferences menu                                              |    |
| Figure 39: Mac Network screen                                                       |    |
| Figure 40: Select DHCP from the configure drop-down menu                            | 47 |
| Figure 41: Network connections – Windows Vista                                      |    |

| Figure 42: Local Area Connection Properties – Windows Vista          |    |
|----------------------------------------------------------------------|----|
| Figure 43: Internet Protocol Properties – Windows Vista              | 49 |
| Figure 44: Accessing Local Area Connection Properties – Windows XP   |    |
| Figure 45: Local Area Connection Properties Dialog – Windows XP      |    |
| Figure 46: Internet Protocol Properties – Windows XP                 | 51 |
| Figure 47: Accessing Local Area Connection Properties – Windows 2000 | 51 |
| Figure 48: Local Area Connection Properties Dialog – Windows 2000    |    |
| Figure 49: Internet Protocol Properties – Windows 2000               |    |
| Figure 50: Mac System Preferences menu                               | 53 |
| Figure 51: Mac Network screen                                        | 54 |
| Figure 52: Select Manually from the configure drop-down menu         | 54 |
| Figure 53: LAN settings – Internet Explorer                          | 55 |
| Figure 54: Proxy settings in Netscape Preferences window             |    |
| Figure 55: Satellite modem in a wireless home network                |    |
| Figure 56: Satellite modem in a wired Ethernet home network          |    |

# **Table of Tables**

| Table 1: Specifications for the HN9000 satellite modem              | 3  |
|---------------------------------------------------------------------|----|
| Table 2: Power supply specifications for the HN9000 satellite modem | 4  |
| Table 3: Button links on System Control Center screens              | 11 |
| Table 4: Meaning of System Status button colors                     | 12 |
| Table 5: State codes                                                | 20 |
| Table 6: Front panel LED indications                                | 30 |
| Table 7: HN9000 standards compliance                                | 61 |

Download from Www.Somanuals.com. All Manuals Search And Download.

# **Understanding safety messages**

Three types of safety messages are defined according to the severity of the possible hazard each type of message addresses.

This section explains the meaning of the safety alert symbol  $2^{2}$  and specific words that are used in this *Guide* to bring your attention to safety information.

Safety messages are identified by a label that includes the safety alert symbol and the word DANGER, WARNING, or CAUTION, as shown below. The safety alert symbol alerts you to a potential personal injury hazard. To avoid possible injury or death, read and comply with all safety messages that are designated by this symbol.

These words indicate the severity of the potential hazard, as follows:

# 

DANGER indicates a potentially hazardous situation which, if not avoided, will result in death or serious injury.

# 

WARNING indicates a potentially hazardous situation which, if not avoided, could result in death or serious injury.

# 

CAUTION indicates a potentially hazardous situation which, if not avoided, could result in minor or moderate injury.

## NOTICE

The NOTICE label is used for advisory messages *not* related to personal injury. Failure to heed a NOTICE message could result in damage to the product or could cause it not to work properly. In some cases failure to heed a NOTICE message could result in damage to other property.

A notice is not a safety message but is defined here along with safety messages because notices use a label that looks similar to the safety message labels.

# Additional safety symbols

In addition to the generic safety alert symbol 22, other symbols may be used with safety messages to indicate the type of hazard.

This document uses this symbol 2 to indicate a safety message that concerns a potential electric shock hazard.

Download from Www.Somanuals.com. All Manuals Search And Download.

# Scope and audience

This *User Guide* describes the features and operation of the Hughes HN9000 satellite modem, which provides Internet access by satellite. It also provides certain reference information, such as the meaning of the modem's front panel LEDs. The HN9000 is designed for consumers and small business users.

This *Guide* is written for users in the United States and Canada.

Download from Www.Somanuals.com. All Manuals Search And Download.

# **Contact Information**

If you experience problems with your Hughes satellite modem, first try the solutions offered in *Troubleshooting* on page 33. If you need assistance, use the contact information listed here.

If you need operational, warranty, or repair support, your contact information will vary depending on where you purchased your satellite modem. You may be supported by Hughes Customer Care or another service provider.

### For modems purchased from a retail channel or Hughes sales agent

If you purchased this product through a retail channel or Hughes sales agent, you have several support options. Please try these options *in the order listed* until you find the help you need.

Begin at the HughesNet Customer Care page:

- 1. Open a web browser on a computer connected to the satellite modem.
- 2. Enter the web address www.myhughesnet.com.
- 3. Click the <u>HughesNet Customer Care</u> link.

The HughesNet Customer Care page opens. Options 1, 2, and 3 below are available on this page:

- 1. Search our Knowledge Base.
  - a. In the Self help section, click Knowledge Base Search.
  - **b.** Follow the on-screen instructions to find the information you need.
- 2. Email a Customer Care representative.
  - a. In the Contact Hughes section, click Email.
  - **b.** Complete the email form.
  - c. Click Email Us!.
- 3. Chat with a Customer Care representative.
  - a. In the Contact Hughes section, click Chat.
  - **b.** Complete the chat form.
  - c. Click Chat with Us!
- 4. Call a Customer Care representative.

If none of the previous options helped you, call Hughes Customer Care at 1 (866) 347-3292.

### For modems purchased from a value-added reseller

If you purchased this product from one of our VARs, do not contact Hughes. Contact your VAR for technical support according to the procedure supplied by them. They are trained to help you with any technical problem.

Download from Www.Somanuals.com. All Manuals Search And Download.

# Chapter 1

# Satellite modem overview

# Topics:

- Supported configurations
- Satellite modem specifications
- Power supply information
- Modem operating position
- Computer requirements

The HN9000 satellite modem connects to the Internet or an intranet by satellite and provides Internet or intranet service to a single host, typically a computer, or to multiple hosts on a LAN. A host may be a computer using Windows or other supported operating system.

The modem is a self-hosted unit, meaning that it does not depend on a computer to establish and maintain the Internet or intranet connection. However, the modem must be connected to a properly aligned satellite antenna. The modem has an Ethernet port so it can be connected to a computer or to an Ethernet LAN.

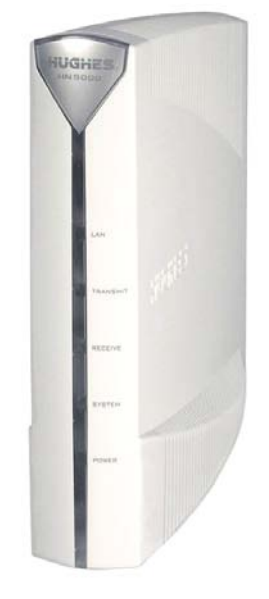

Figure 1: HN9000 satellite modem

**Note:** Acronyms used in this *User Guide* are identified in *Acronyms used in this Guide* on page lxv.

After your HN9000 satellite modem has been installed, you can use a web browser on your computer to access the Internet or an intranet. You can use a local area network (LAN) to extend Internet or intranet connectivity to multiple computers. This requires a properly configured NIC, an Ethernet cable or wireless connection to the LAN, and proper configuration of the computer's operating system network properties.

The modem has a System Control Center that provides access to system information such as the modem's IP address and subnet mask. You may need this information to configure a network. The System Control Center is described in *System Control Center* on page 7.

#### Chapter 1

# Supported configurations

This section shows examples of supported configurations using the HN9000 satellite modem.

The satellite modem may be used in a single-host configuration or multiple-host configuration. In a single-host configuration, the satellite modem is directly connected to the host (a computer), as shown in Figure 2: Single-host configuration on page 2. The Hughes Internet Gateway is a Hughes-operated satellite station that provides a connection between the Internet and the satellite. The gateway routes data to and from the Internet and to and from the satellite, which in turn beams a signal down to the satellite modem to provide Internet connectivity.

1037577-0001 Rev. A

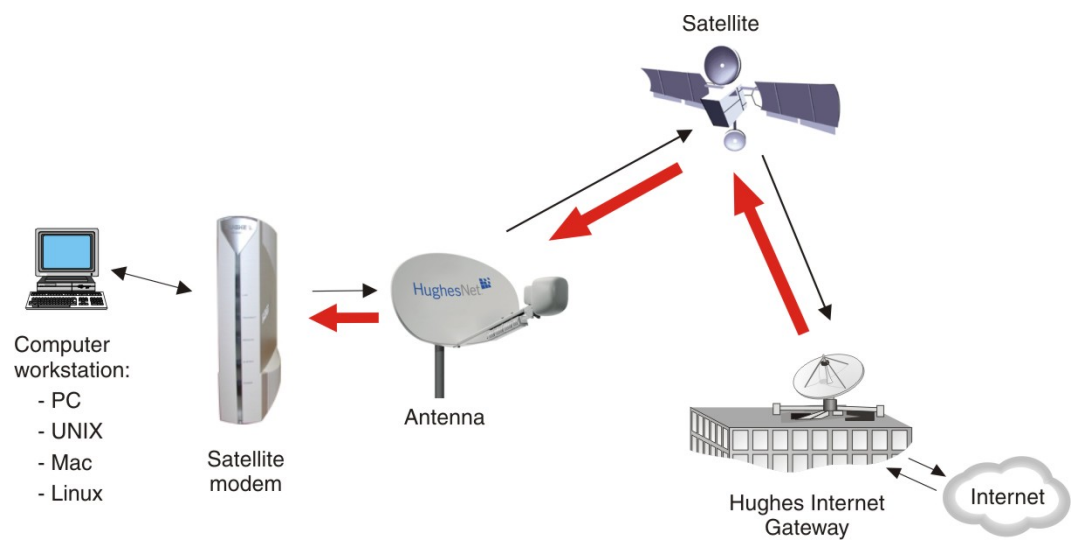

Figure 2: Single-host configuration

In a multiple-host configuration, the hosts on the LAN share satellite Internet or internet connectivity through an Ethernet hub, router, or wireless base station. The satellite modem is connected to the hub, router, or wireless base station, as shown in Figure 3: Multiple-host configuration in an Ethernet wired LAN on page 2.

**Note:** You must provide and configure hub, router, or wireless base station equipment if any of these are used.

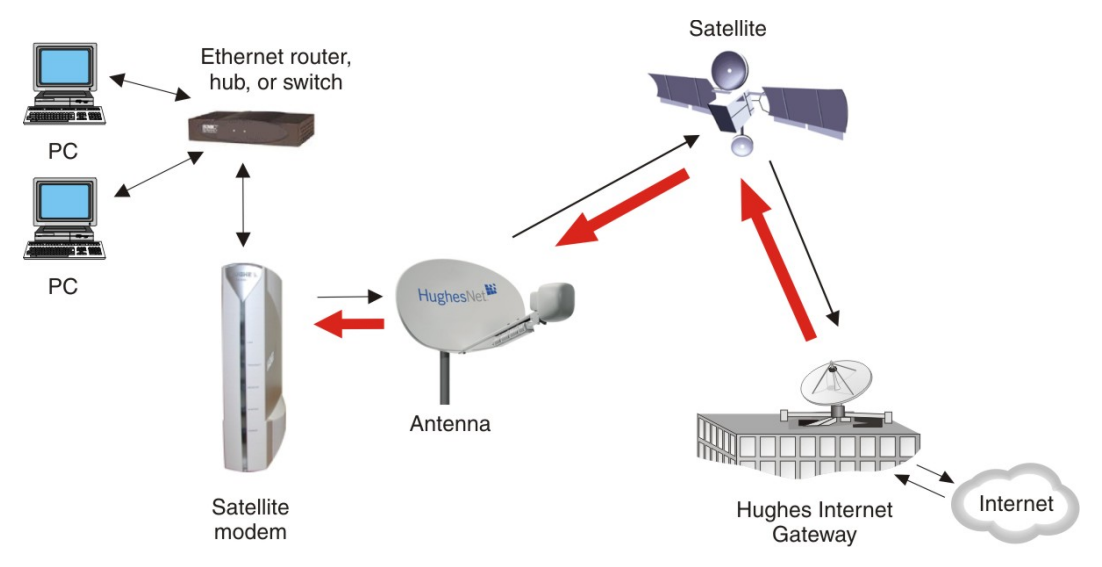

Figure 3: Multiple-host configuration in an Ethernet wired LAN

*Figure 4: Private network configuration* on page 3 shows a private network using two satellite modems at two locations. The thick broken line shows how the network connects a PC at one location and to a PC at a second location. This configuration requires two antennas—one at each location. The Hughes Internet Gateway connection is optional and is based upon the network design for the customer private network. Typically this type of configuration is used only in enterprise (business) environments.

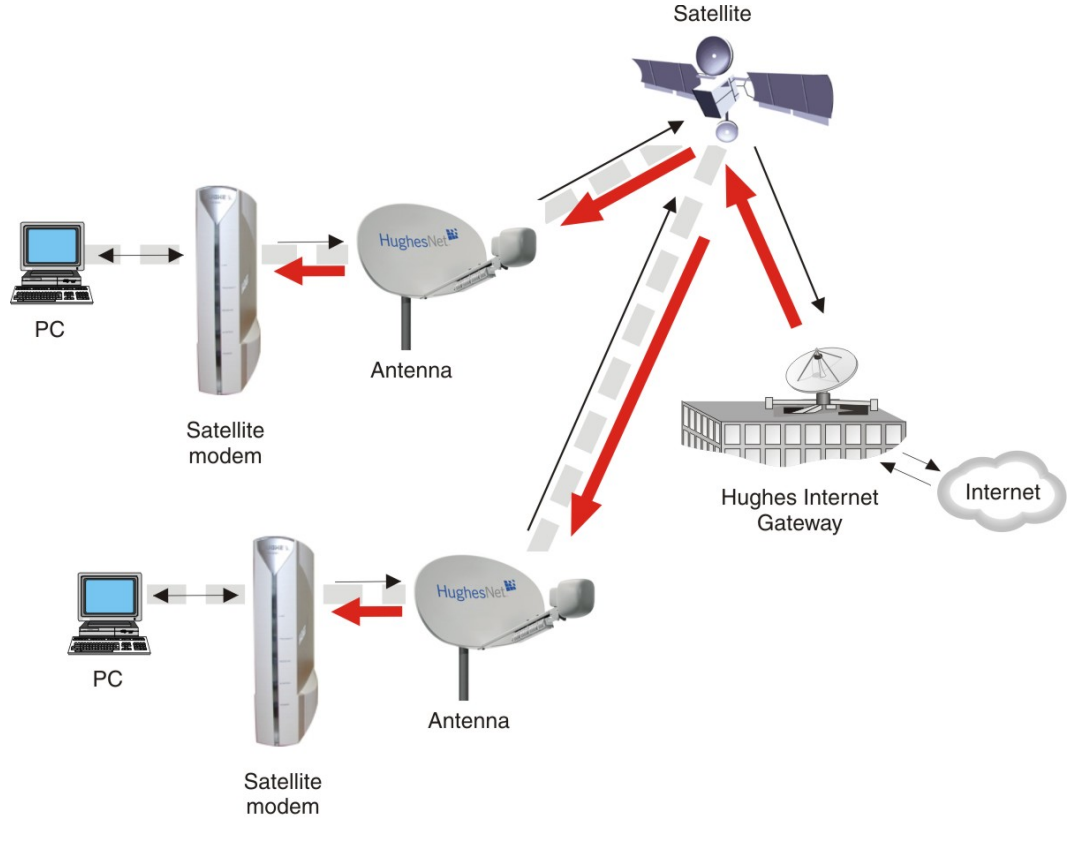

Figure 4: Private network configuration

# Satellite modem specifications

| Fable 1: Specifications | s for the HN9000 | satellite modem |
|-------------------------|------------------|-----------------|
|-------------------------|------------------|-----------------|

| Weight                           | 1.6 lb (0.73 kg)                                                                             |
|----------------------------------|----------------------------------------------------------------------------------------------|
| Width                            | 2.4 inch (6.1 cm)                                                                            |
| Height                           | 7.8 inch (19.8 cm)                                                                           |
| Depth                            | 9.0 inch (22.9 cm)                                                                           |
| Safe operating temperature range | 5 to 40° C (Above 5000 ft altitude, the maximum temperature is reduced by 1° C per 1000 ft.) |
| Safe operating humidity range    | 5% to 95% non-condensing                                                                     |
| Safe altitude                    | Up to 10,000 ft                                                                              |
| Cooling method                   | Convection                                                                                   |
| Protocol support                 | TCP/IP (Transmission Control Protocol / Internet Protocol) protocol suite                    |

Interface ports

One Ethernet port supporting 10BaseT or 100BaseT operation, RJ-45-switched

Power supplies and power requirements

See Power supply information on page 4.

# **Power supply information**

The power supply is included in the satellite modem shipping carton.

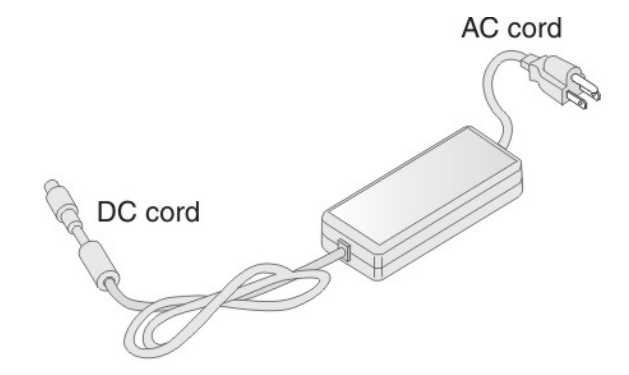

Figure 5: Power supply for the HN9000 satellite modem

Before proceeding, make sure you have the correct power supply. Check the part number on the power supply and refer to *Table 2: Power supply specifications for the HN9000 satellite modem* on page 4.

## NOTICE

- Always use the power supply provided with the satellite modem. The modem's performance may suffer if the wrong power supply is used.
- The input must be 110/130 VAC.
- A suitable surge protector is recommended to protect the satellite modem from possible damage due to power surges.
- If the satellite modem is installed outside the United States or Canada, observe the power standards and requirements of the country where it is installed.

### Table 2: Power supply specifications for the HN9000 satellite modem

| Power supply type and part<br>number | Application            | Electrical requirements       | Power cord          |
|--------------------------------------|------------------------|-------------------------------|---------------------|
| AC/DC, 73 W                          | HN9000 satellite modem | Input line voltage:           | Detachable, for 110 |
| P/N 1501006-0001                     | with 1-W or 2-W radio  | 100 – 130 V, 2 A maximum      | VAC outlet type.    |
|                                      |                        | Input line frequency:         |                     |
|                                      |                        | 60 Hz AC                      |                     |
|                                      |                        | Rated power consumption: 73 W |                     |

**Note:** The satellite modem should be continuously powered on unless it will not be used for an extended period.

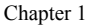

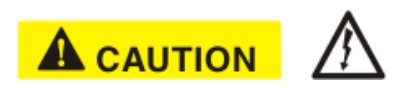

If there is any reason to remove power from the satellite modem, always unplug the AC power cord from the power source (power outlet, power strip, or surge protector). Do *not* remove the DC power cord from the modem's rear panel. Doing so could result in an electrical shock or damage the modem.

When you re-apply power to the modem, plug the AC power cord into the power source.

# Modem operating position

Operate the HN9000 modem only in a vertical position, that is, resting on its built-in base as shown in *Figure 6: HN9000 in vertical position* on page 5. In any other position, the modem may overheat and malfunction because of inadequate ventilation.

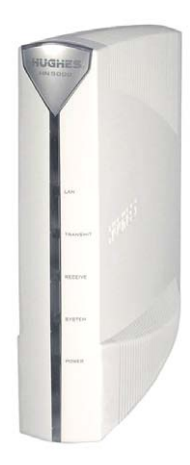

### Figure 6: HN9000 in vertical position

## NOTICE

To avoid overheating, operate the HN9000 modem only in the upright vertical position as shown in *Figure 6: HN9000 in vertical position* on page 5.

# **Computer requirements**

The computer that connects to the satellite modem must meet the following minimum requirements. Requirements are listed by operating system.

All requirements are minimum requirements except those identified as recommended.

The satellite modem may work with a computer that does not meet these requirements, but Hughes supports only computers that meet these requirements. When your HughesNet service was activated, the activation software automatically checked your computer to make sure it meets the minimum requirements. If it did not meet all requirements, but nearly did, you may have been given a choice to proceed with service activation anyway.

### **Microsoft Windows Vista Home Basic**

- Processor speed: 800 MHz
- System memory: 512 MB
- Free hard disk space: 150 MB

### Microsoft Windows Vista Home Premium, Business, Enterprise, or Ultimate

- Processor speed: 1 GHz
- System memory: 1 GB
- Free hard disk space: 150 MB

### Microsoft Windows XP, Professional or Home Edition

- Processor speed: 233 MHz. Recommended: 300 MHz or higher
- System memory: 128 MB. Recommended: 256 MB or more
- Free hard disk space: 150 MB

### Microsoft Windows 2000, Professional Edition with Service Pack 4

- Processor speed: 133 MHz
- System memory: 128 MB
- Free hard disk space: 150 MB

### Apple Mac 9.0-10.5 (excludes 10.0)

- Processor speed: 300 MHz
- System memory: 128 MB
- Free hard disk space: 150 MB

### **Networking requirements**

- Ethernet port
- Ethernet cable (provided)
- Ethernet NIC, 10/100 Mbps, configured as follows:
  - Auto-negotiate
  - DHCP enabled
  - Obtain an IP address automatically

**Note:** The computer can be configured to use a public IP address if the HughesNet service plan provides for one or more public IP addresses.

### **Internet browser**

- Internet Explorer 6 or greater, Netscape Navigator, Mozilla Firefox, Safari (for Windows and Mac)
- Browser settings:
  - HTTP 1.1 or greater enabled
  - Proxy settings disabled

# Chapter

# 2

# **System Control Center**

# Topics:

- Accessing the System Control Center
- System Control Center home
   page
- System Control Center common features
- System Status page
- Reception Information page
- Transmission Information page
- Terminal Status page
- System Information page
- State codes
- Connectivity Test page

The System Control Center is a set of screens and links you can use to monitor your broadband service and troubleshoot the satellite modem in the event of a problem. The System Control Center provides access to system status, configuration information, and online documentation through a web browser on the computer that is connected to the satellite modem. Use the System Control Center to find system information for configuring networks or to check system performance if the satellite modem does not seem to be functioning properly.

# **Accessing the System Control Center**

To open the System Control Center on a web browser installed on a computer that is connected to the satellite modem, double-click the System Control Center shortcut on your computer desktop, or follow these steps:

- 1. Open a web browser such as Internet Explorer or Netscape.
- 2. In the browser address bar, type www.systemcontrolcenter.com or 192.168.0.1 and press Enter.
  - **Note:** To use **192.168.0.1**, the satellite modem must be configured for a private address, and DHCP must be enabled on the computer.

The System Control Center home page appears as shown in *Figure 8: System Control Center home page* on page 9.

If you are unable to access the System Control Center, refer to *Cannot Access the System Control Center* on page 34.

# Creating a shortcut to the System Control Center

You can create a Windows shortcut on your computer desktop for easy access to the System Control Center home page.

- **Note:** As part of the installation process, the person who installed your satellite modem creates a shortcut to the System Control Center, so there should already be a shortcut on your desktop—unless it has been deleted.
- 1. Open a web browser.
  - **Note:** The method described here works for Internet Explorer and Netscape Navigator. It may work with other browsers.
- 2. Type www.systemcontrolcenter.com or 192.168.0.1 in the browser address bar and press Enter.
  - **Note:** To use **192.168.0.1**, the satellite modem must be configured for a private IP address, and DHCP must be enabled on the computer.

The System Control Center home page appears.

3. Drag the icon that appears in front of the address displayed in the browser to the computer desktop.

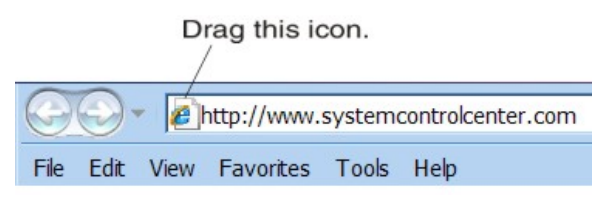

Figure 7: Icon for creating shortcut

# System Control Center home page

The System Control Center home page contains numerous links to satellite modem features and important information regarding the operation of the satellite modem.

The button links at the top of the page appear on all System Control Center screens and are explained in *Button links* on page 11.

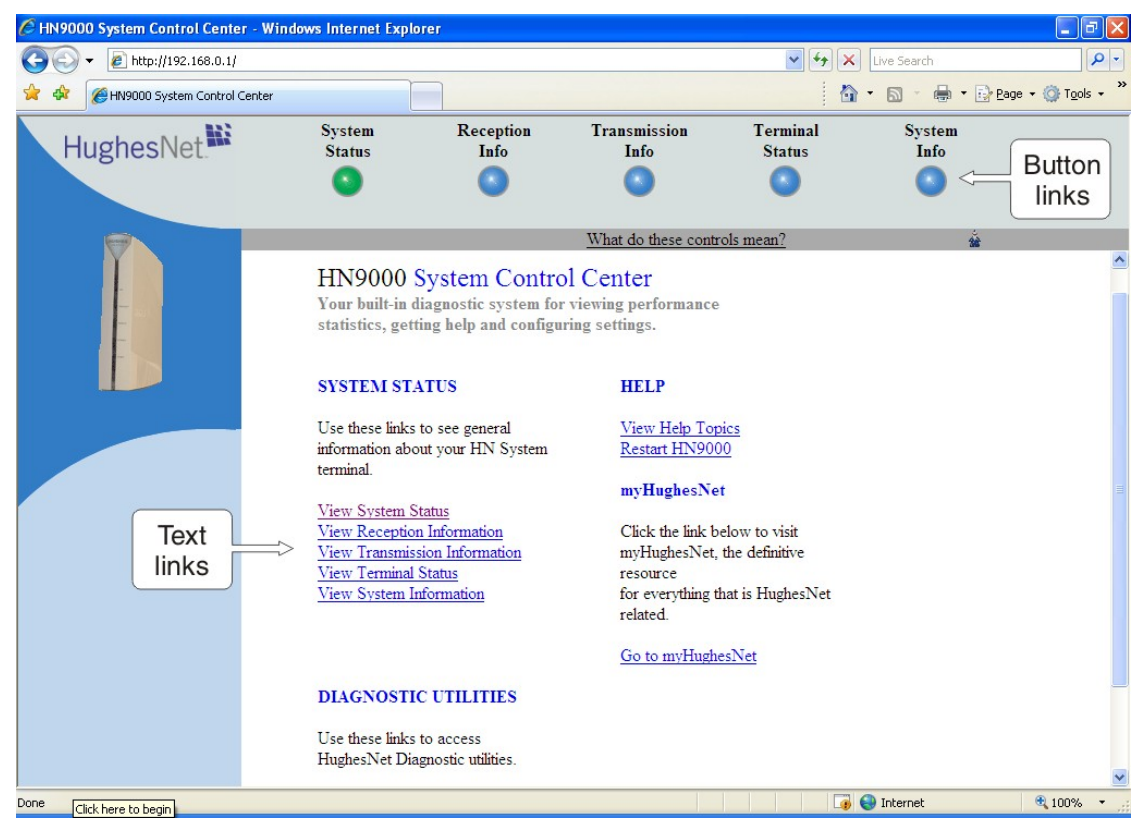

Figure 8: System Control Center home page

**Note:** On some screens you may see the word *terminal*. This word refers to the satellite modem.

# Text links

The System Control Center home page includes the following text links:

# System Status links

- <u>View System Status</u> Opens the System Status page, which displays general system status information such as signal strength and administrative status.
- <u>View Reception Information</u> Opens the Reception Information page, which displays information on data received by the satellite modem.
- <u>View Transmission Information</u> Opens the Transmission Information page, which displays information on data transmitted by the satellite modem.
- <u>View Terminal Status</u> Opens the Terminal Status page, which displays detailed information about the operational status of the satellite modem such as interface packet counts and acceleration statistics.
- <u>View System Information</u> Opens the System Information page, which displays information such as modem identification information and IP address information.

**Note:** These links take you to the same destinations as the button links at the top of each System Control Center page.

## **Diagnostic utilities link**

<u>Connectivity Test</u> – Opens the Connectivity Test page, which can be used to test the connection between the satellite modem and the satellite. If you can access the satellite, there is no problem with your physical site connectivity between the modem (inside) and the radio assembly and antenna (outside). See *Connectivity Test page* on page 23.

## Help link

<u>View Help Topics</u> – Opens the Help page, which includes a variety of topics such as recommended browser and TCP/IP settings.

Restart HN9000 restarts the satellite modem.

### myHughesNet

<u>Go to myHughesNet</u> provides access to the HughesNet Web Portal, which contains a variety of useful tools, resources, and information. Access to the HughesNet portal is determined by your specific service plan.

From the HughesNet portal you can click the **<u>HughesNet Customer Care</u>** link to access a wide variety of support resources. For example, you can check online usage, test satellite speed, find troubleshooting scripts, manage passwords, access email, check your account and service plan information, and more. The specific portal information and available features are determined by your specific service plan.

# System Control Center common features

Certain features are common to some or all of the System Control Center screens, as shown in *Figure 9: Common features on System Control Center screens* on page 11. These features and other common features are explained in the following sections.

|                                                                                                    | • @ http://192.168.0.1/                 |                                |                   |                                                        | Y ** X                              | Live Search         |                        |
|----------------------------------------------------------------------------------------------------|-----------------------------------------|--------------------------------|-------------------|--------------------------------------------------------|-------------------------------------|---------------------|------------------------|
| HughesNet       System<br>Status       Reception<br>Info       Transmission<br>Info       Terminal<br>Status       System<br>Info       But<br>Unit         Home<br>Connectivity Test       What do these controls mean?       Image: Connectivity Test       Image: Connectivity Test | HN9000 System Control Center            |                                |                   |                                                        |                                     | • 🗟 • 🖶 • 🔂         | Page 👻 🌍 Tools 🔹       |
| What do these controls mean?         Home       RECEPTION INFO         Help       Receive Status       Up (State Code 25 : Te operational)       Icon for act Advanced         Ks in left panel       Receive Statistics       PTP SNR       8.85dB       Icon for act Advanced         Ks in left panel       Traffic Statistics:       Receive Status       Up (State Code 25 : Te operational)       Icon for act Advanced         Ks in left panel       Traffic Statistics:       Receive Ath Fault       Feature Not Implemented       Receive Advanced         Traffic Statistics:       Receive       Multicast IP Datagrams       31872       Multicast IP Datagrams       31872         Multicast IP Datagrams       31872       Multicast IP Datagrams       31872       Multicast IP Datagrams       31872         Multicast IP Datagrams       31872       Multicast IP Datagrams       31872       Multicast IP Datagrams       31872         Multicast IP Datagrams       Statellite Packets Dropped       0       0       0                                                                                                    | HughesNet.                              | System<br>Status               | Reception<br>Info | n Transmission<br>Info                                 | Terminal<br>Status                  | System<br>Info      | Button<br>links        |
| Home<br>Connectivity Test<br>Help<br>Ks in left panel<br>Satellite Interface Statistics<br>Traffic Statistics: Receive<br>Traffic Statistics: Receive<br>Statellite Packets Received<br>Statellite Packets Received<br>Statellite Packets Dropped<br>Statellite Packets Dropped<br>Statellite Packets Dropped<br>Statellite Packets Dropped<br>Statellite Packets Dropped                                                                                                    |                                         |                                |                   | What do these controls                                 | s mean?                             |                     |                        |
| Help         Help       Receive Status       Up (State Code 25 : Te operational)       Icon for act Advanced         ks in left panel       Satellite Interface Statistics       CONUS SNR       13.34dB       PTP SNR       8.85dB         Receive Path Fault       Feature Not Implemented       Receive Path Fault       Feature Not Implemented         Rt Error       13       Total Satelite Packets Received       5006803       CONUS Packets Received       5006577         Unicast Data IP Datagrams       31872       Multicast IP Datagrams       226       Management and Signaling IP       4974705         Datagrams       Satellite Packets Dropped       0       0       0                                                                                                    | <u>Home</u><br><u>Connectivity Test</u> |                                |                   | RECEPTION IN                                           | FO                                  | 5                   |                        |
| Satellite Interface Statistics       Receive Signal Strength       126 (8.27dB)         CONUS SNR       13.34dB       PTP SNR         PTP SNR       8.85dB       Receive Path Fault         Receive Path Fault       Feature Not Implemented       Receive Path Fault         Receive Path Fault       Feature Not Implemented       Receive Path Fault         Total Satellite Packets Received       5006803       CONUS Packets Received         Traffic Statistics: Receive       CONUS Packets Received       5006577         Unicast IP Datagrams       31872         Muhicast IP Datagrams       226         Management and Signaling IP       4974705         Datagrams       Satellite Packets Dropped       0                                                                                                    | Help                                    |                                |                   | Receive Status                                         | <u>Up (State Co</u><br>operational) | de 25 : Ter<br>Adva | for acces<br>anced Pag |
| Image: Second State     Image: Second State     Image: Second State       Image: State     State     State       Image: State     State     State                                                                                                    |                                         | Satellite Interface Statistics |                   | Receive Signal Strength<br>CONUS SNR                   | 126 (8.27dB)                        | )                   |                        |
| Receive Path Fault     Feature Not Implemented       Rx Error     13       Total Satelite Packets Received     5006803       CONUS Packets Received     226       PTP Packets Received     5006577       Unicast Data IP Datagrams     31872       Multicast IP Datagrams     226       Management and Signaling IP<br>Datagrams     4974705       Satellite Packets Dropped     0                                                                                                    | eft panel                               |                                |                   | PTP SNR                                                | 8.85dB                              |                     |                        |
| Rx Error     13       Total Statistics: Received     5006803       CONUS Packets Received     226       PTP Packets Received     5006577       Unicast Data IP Datagrams     31872       Muticast IP Datagrams     226       Management and Signaling IP<br>Datagrams     4974705       Satellite Packets Dropped     0                                                                                                    |                                         |                                |                   | Receive Path Fault                                     | Feature Not I                       | Implemented         |                        |
| Traffic Statistics: Receive     Traffic Statistics: Received     5006803       Multicast Data IP Datagrams     226       Multicast IP Datagrams     31872       Multicast IP Datagrams     226       Management and Signaling IP     4974705       Satellite Packets Dropped     0                                                                                                    |                                         |                                |                   | <u>Rx Error</u>                                        | 13                                  |                     |                        |
| Traffic Statistics: Receive     226       PTP Packets Received     5006577       Unicast Data IP Datagrams     31872       Multicast IP Datagrams     226       Multicast IP Datagrams     226       Statilite Packets Dropped     974705                                                                                                    |                                         |                                |                   | Total Satellite Packets Received                       | 5006803                             |                     |                        |
| Traffic Statistics: Receive     FTP Packets Received     5006577       Unicast IP Datagrams     31872       Multicast IP Datagrams     226       Management and Signaling IP<br>Datagrams     4974705       Satellite Packets Dropped     0                                                                                                    |                                         |                                |                   | CONUS Packets Received                                 | 226                                 |                     |                        |
| Traffic Statistics: Receive <u>Unicast IP Datagrams</u><br><u>Statement</u> <u>Statement</u> Statement               Statement               Statement               Statement               Statement               Statement               Statement                                                                                                    |                                         |                                |                   | PTP Packets Received                                   | 5006577                             |                     |                        |
| Multicast IP Datagrams     226       Management and Signaling IP     4974705       Datagrams     5atellite Packets Dropped     0                                                                                                    |                                         | Traffic Statistics: Receive    |                   | Unicast Data IP Datagrams                              | 31872                               |                     |                        |
| Management and Signaling IP     4974705       Datagrams     5       Satellite Packets Dropped     0                                                                                                    |                                         |                                | ve                | Multicast IP Datagrams                                 | 226                                 |                     |                        |
| Satellite Packets Dropped 0                                                                                                    |                                         |                                |                   | <u>Management and Signaling IP</u><br><u>Datagrams</u> | 4974705                             |                     |                        |
|                                                                                                    |                                         |                                |                   | Satellite Packets Dropped                              | 0                                   |                     |                        |
| Frames With No Signal 0                                                                                                    |                                         |                                |                   | Frames With No Signal                                  | 0                                   |                     |                        |
| Number of TIPS Received 8922                                                                                                    |                                         |                                |                   | Number of TIPS Received                                | 8922                                |                     |                        |

Figure 9: Common features on System Control Center screens

## **Button links**

At the top of each System Control Center page are five round buttons with labels above them as shown in *Figure 10: System Control Center button links* on page 11. These five buttons appear at the top of every System Control Center page to provide an easy means of navigation. Each button is a link to the System Control Center page identified by the label—for example, the **System Status** is a link to the System Status page.

The System Status and System Info buttons are always visible; the remaining three buttons are visible only after the modem has been commissioned and is operational.

| System | Reception | Transmission | Terminal | System |
|--------|-----------|--------------|----------|--------|
| Status | Info      | Info         | Status   | Info   |
| 0      | 0         | 0            | ٢        | 0      |

### Figure 10: System Control Center button links

Click the button to go to the page identified by the label.

The destination page for each button link is identified below:

### Table 3: Button links on System Control Center screens

| Button        | Destination        | Description of destination page                                                                                                    |
|---------------|--------------------|----------------------------------------------------------------------------------------------------|
| System Status | System Status page | Displays general status information such as signal strength and commissioning status. For more information see <i>System Status page</i> on page 14. |

| Button            | Destination                   | Description of destination page                                                                                                    |
|-------------------|-------------------------------|----------------------------------------------------------------------------------------------------|
| Reception Info    | Reception Information page    | Displays statistics about received data and receive connection status. For more information see <i>Reception Information page</i> on page 15.                                                          |
| Transmission Info | Transmission Information page | Displays statistics about the transmitted data and transmit<br>connection status. For more information see <i>Transmission</i><br><i>Information page</i> on page 16.                                  |
| Terminal Status   | Terminal Status page          | Displays detailed information about the operational status of the satellite modem. For more information see <i>Terminal Status page</i> on page 17.                                                    |
| System Info       | System Information page       | Displays system information such as ST Name (assigned name<br>of the satellite modem name) and operational software version.<br>For more information see <i>System Information page</i> on page<br>19. |

### System Status button

The System Status button (only) is a status indicator as well as a link. It changes color to indicate the satellite modem's current status, as explained in *Table 4: Meaning of System Status button colors* on page 12. To see more detailed status information, click the System Status button to open the System Status page.

### Table 4: Meaning of System Status button colors

| Button color |        | Meaning                                                                                                    |
|--------------|--------|----------------------------------------------------------------------------------------------------|
| ٥            | Green  | OK – The satellite modem is operating normally.                                                                                                    |
| 0            | Yellow | <ul> <li>Degraded – Degraded means performance is degraded for any of the following reasons:</li> <li>The Web Acceleration not functioning or in progress. Web Acceleration may be temporarily inactive while you are browsing on a secure HTTP site (https).</li> <li>The modem is in fallback mode.</li> <li>A number of transmissions beyond a certain threshold have not been received by the satellite (state code 30). This could be caused by weather conditions.</li> </ul> |
| 0            | Orange | FAP threshold exceeded – The satellite modem has exceeded the FAP threshold specified in the HughesNet service plan. Subscribers who exceed the threshold experience reduced download speeds for approximately 24 hr.                                                                                                    |
| 0            | Red    | Problem detected – There is a problem with satellite transmit or receive connectivity or both.                                                                                                    |

If the System Status button is red or yellow, you can look for a red flag next to any value or values on the System Control Center information pages (those with tables listing parameters and values). The red flag indicates a problem related to the parameter listed next to the flagged value. Click the parameter name to see a pop-up window that may include helpful information, depending on what the problem is.

## Links in left panel

The following links appear in the left panel of each System Control Center page (except the home page):

- <u>Home</u> Opens the System Control Center home page.
- <u>Connectivity Test</u> Opens the Connectivity Test page, which allows you to test the connection between the modem and the satellite. See *Connectivity Test page* on page 23.
- <u>Help</u> Opens the Help page. Refer to the Help page, which includes a variety of topics such as getting started and recommended browser settings.

## Status and information screens

Five of the System Control Center screens list status and operational parameters and their current values in a tabular format. For example, the following illustration shows the Transmission Information page. The left column identifies the parameter category, the middle column lists the parameters, and the right column shows the current value of the parameter listed in the middle column. Parameters are listed in this format on all five status and information screens, which are listed below:

- System Status page
- Reception Information page
- Transmission Information page
- Terminal Status page
- System Information page

| The source of the second system control center - whi | toows internet Explorer    |                   |                                                           |                        |                                          |                |
|------------------------------------------------------|----------------------------|-------------------|-----------------------------------------------------------|------------------------|------------------------------------------|----------------|
|                                                      |                            |                   |                                                           | * **                   | X Live Search                            |                |
| HN9000 System Control Center                         |                            |                   |                                                           |                        | 🏠 • 🖻 · 🖶 • 📴                            | Page 🔻 🍈 Tools |
| HughesNet                                            | System<br>Status           | Reception<br>Info | Transmission<br>Info                                      | Terminal<br>Status     | System<br>Info                           |                |
|                                                      | Paramete                   | er 💽              | •                                                         | ••••••••               | Current                                  |                |
| Home                                                 | categorie                  | s                 | Parameters                                                |                        | value                                    |                |
| Connectivity Test                                    |                            |                   | RECE                                                      | NFO                    |                                          |                |
| <u>Help</u>                                          | V.                         | Rec               | ceive Status                                              | Up (State<br>operation | : Code 25 : Terminal is fi<br><u>al)</u> | <u>ılly</u>    |
|                                                      | Satellite Interface Statis | tics <u>CC</u>    | <u>ceive Signal Strength</u><br>D <u>NUS SNR</u><br>D SNR | 126 (8.2<br>13.34dB    | 7dB)                                     |                |
|                                                      |                            |                   | ceive Path Fault<br>Fror                                  | Feature N              | Jot Implemented                          |                |
|                                                      |                            | Tot               | al Satellite Packets Receiv<br>NUS Packets Received       | red 5006803<br>226     |                                          | _              |
|                                                      |                            | PT                | P Packets Received<br>icast Data IP Datagrams             | 5006577<br>31872       | \$m                                      |                |
|                                                      | Traffic Statistics: Receiv | /e Mu<br>Ma       | lticast IP Datagrams<br>nagement and Signaling IP         | 226                    |                                          |                |
|                                                      |                            | Dat<br>Sat        | tagrams<br>ellite Packets Dropped                         | 0                      |                                          |                |
|                                                      |                            | Fra<br>Nu         | <u>mes With No Signal</u><br>mber of TIPS Received        | 0<br>8922              |                                          |                |
|                                                      |                            |                   |                                                           |                        |                                          |                |
|                                                      |                            |                   |                                                           |                        | 🗿 🎒 Internet                             | <b>100%</b>    |

Figure 11: Format of status and information screens

Each status and information screen contains categories of parameters that relate to various aspects of satellite modem operation, as explained in the sections that follow for each status and information screen. To see a definition of any parameter, click the parameter name. The definition appears in a pop-up window. For many parameters this window

also includes additional information. If you do not see the pop-up window, it may be hidden by other windows; in this case, minimize other open windows.

### State codes on status and information screens

A state code is a number that indicates the operational state of the satellite modem. State codes are displayed with an explanation in words, as shown in the following example. On the System Control Center status and information screens, state codes are shown next to selected parameters, as shown in *Figure 12: Example of a state code* on page 14, or next to a parameter that is related to an error condition.

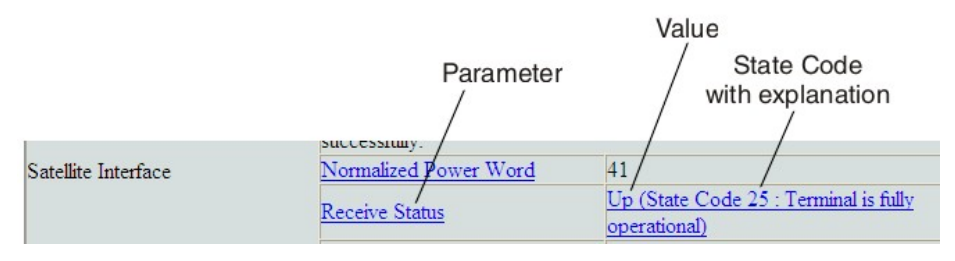

Figure 12: Example of a state code

For a list and explanation of all state codes, see Table 5: State codes on page 20.

## Red flag indicator

On the status and information screens, a red flag next to a value indicates a problem related to the parameter listed in the same row where the flagged value appears. The flagged value appears in the right column; the parameter appears in the middle column. The value indicates the current state of the parameter.

The red flag may help you or a Hughes Customer Care representative identify and troubleshoot a problem. If you see a red flag, click the parameter name. The pop-up window that appears may include troubleshooting information.

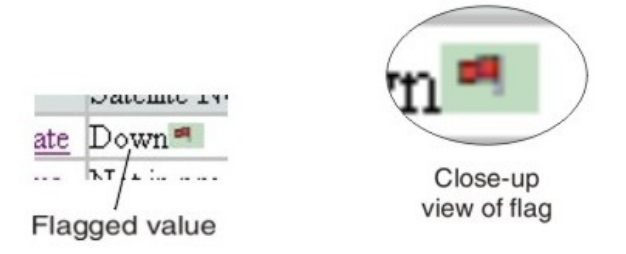

Figure 13: Red flag problem indicator

# System Status page

The System Status page displays important information about the satellite modem's operational status.

Available system status values may vary, depending on how the satellite modem is configured. Therefore, some options shown in *Figure 14: System Status page* on page 15 may not appear on your System Status screen.

The System Status page and other System Control Center pages show information that may be particularly useful for advanced users and for troubleshooting.

| 🖉 HN9000 System Control Center - Wir | ndows Internet Explorer |                           |                                                                                                    |                                                                         |                                                                             | - 7 🛛         |
|--------------------------------------|-------------------------|---------------------------|----------------------------------------------------------------------------------------------------|-------------------------------------------------------------------------|-----------------------------------------------------------------------------|---------------|
| 💽 🗸 🖉 http://192.168.0.1/            |                         |                           |                                                                                                    | 🗸 🛃 🗙                                                                   | Live Search                                                                 | P -           |
| 😭 🏘 🧭 HN9000 System Control Center   |                         |                           |                                                                                                    | 6                                                                       | • 🔊 - 🖨 • 🔂 Page                                                            | 🕶 🎯 Tools 👻 🎇 |
| HughesNet                            | System<br>Status        | Reception<br>Info         | Transmission<br>Info                                                                                                    | Terminal<br>Status                                                      | System<br>Info                                                              |               |
| Home                                 | _                       |                           | What do these control                                                                                                    | s mean?                                                                 | ů.                                                                          |               |
| Connectivity Test                    |                         |                           | SYSTEM STAT                                                                                                    | US                                                                      |                                                                             |               |
| Help                                 |                         | Rec<br>Not<br>can<br>stat | te: Signal Strength<br>te: Signal Strength is not an i<br>affect Signal Strength. If yo<br>us messages on this page, yo<br>confilte | 126<br>ndicator of browsii<br>u do not see a red<br>ou should be able t | ng speed. Precipitation<br>flag next to any of the<br>o browse the internet |               |
|                                      | Satellite Interface     | No:<br>Rec                | rmalized Power Word                                                                                                    | 41<br><u>Up (State Code</u><br>operational)                             | 25 : Terminal is fully                                                      |               |
|                                      |                         | <u>Tra</u><br>Dat         | <u>nsmit Status</u><br>za Path                                                                                                    | Up (State Code<br>operational)<br>Satellite Normal                      | 25 : Terminal is fully                                                      |               |
|                                      |                         | Sur<br>Sof<br>Des<br>Sus  | nmary Operational State<br>tware Download Status<br>sired State<br>spension State                                                   | Up<br>All files are up to<br>In Service<br>Not Suspended                | o date                                                                      |               |
|                                      | Administrative States   | Bar<br>Sec<br>Fair<br>Exc | red State<br>nurity Keys State<br>r Access Policy Threshold<br>reeded                                                               | Not Barred<br>Valid<br>No                                               |                                                                             |               |
| Done                                 | <u>.</u>                |                           |                                                                                                    |                                                                         | lnternet                                                                    | € 100% ·      |

Figure 14: System Status page

The operational parameters listed on the System Status page are shown in a tabular format. The first (left) column identifies the parameter categories:

- Satellite Interface Contains information on the receive status and signal strength, as well as error messages related to satellite modem receive information.
- Administrative States Contains information on software downloads to this satellite modem, security keys, and other administrative functions.

# **Reception Information page**

The Reception Information page shown in *Figure 15: Reception Information page* on page 16 displays information about data received by the satellite modem.

| C HN9000 System Control Center - Win | dows Internet Explorer         |                   |                                         |                    |                            |                        |
|--------------------------------------|--------------------------------|-------------------|-----------------------------------------|--------------------|----------------------------|------------------------|
|                                      |                                |                   |                                         | 🖌 🛃 🗙              | Live Search                | P -                    |
| 🔶 🕸 🏈 HN9000 System Control Center   |                                |                   |                                         | 6                  | • 🗟 • 🖶 • 🔂 <u>P</u> age   | • 💮 T <u>o</u> ols • » |
| HughesNet                            | System<br>Status               | Reception<br>Info | Transmission<br>Info                    | Terminal<br>Status | System<br>Info             |                        |
|                                      | 9                              | 0                 | 9                                       | 0                  | 9                          |                        |
|                                      |                                |                   | What do these controls                  | mean?              | *                          |                        |
| Home                                 |                                |                   |                                         |                    |                            |                        |
| Connectivity Test                    |                                |                   | RECEPTION IN                            | FO                 |                            |                        |
| <u>Help</u>                          |                                | Re                | eceive Status                           | Up (State Co       | ode 25 : Terminal is fully |                        |
|                                      | Satellite Interface Statistics |                   | eceive Signal Strength                  | 126 (8 27dB        | )                          |                        |
|                                      |                                |                   | ONUS SNR                                | 13 34dB            | /                          |                        |
|                                      |                                |                   | TP SNR                                  | 8.85dB             |                            |                        |
|                                      |                                |                   | eceive Path Fault                       | Feature Not        | Implemented                |                        |
|                                      |                                | R                 | x Error                                 | 13                 |                            |                        |
|                                      |                                | To                | otal Satellite Packets Received         | 5006803            |                            |                        |
|                                      |                                | C                 | ONUS Packets Received                   | 226                |                            |                        |
|                                      |                                | PI                | TP Packets Received                     | 5006577            |                            |                        |
|                                      |                                | Ut                | nicast Data IP Datagrams                | 31872              |                            |                        |
|                                      | T C C C C D                    | M                 | Iulticast IP Datagrams                  | 226                |                            |                        |
|                                      | Trathe Statistics: Receive     |                   | lanagement and Signaling IP<br>atagrams | 4974705            |                            |                        |
|                                      |                                | Sa                | atellite Packets Dropped                | 0                  |                            |                        |
|                                      |                                | Fr                | rames With No Signal                    | 0                  |                            |                        |
|                                      |                                | N                 | umber of TIPS Received                  | 8922               |                            |                        |
|                                      |                                |                   |                                         |                    |                            |                        |
| Done                                 |                                |                   |                                         |                    | lnternet                   | 🔍 100% 🔹 🏢             |

Figure 15: Reception Information page

The operational parameters listed on the Reception Information page are shown in a tabular format. The first (left) column identifies the parameter categories:

- Satellite Interface Statistics Contains information on the receive status and signal strength, as well as error messages related to satellite modem receive information.
- Traffic Statistics: Receive Contains statistical information on data received from the satellite including number of packets received or dropped, etc.

## Information about selected parameters

This section provides information for selected parameters on the Reception Information page. Parameters that may be most useful for you to know about are listed.

Total Satellite Packets Received – An increasing count of Total Satellite Packets Received indicates that your satellite modem is successfully receiving data.

# **Transmission Information page**

The Transmission Information page shown in *Figure 16: Transmission Information page* on page 17 displays information about data transmissions from the satellite modem. The information on this screen may be useful to a Hughes Customer Care representative if you need help in resolving a problem.

| 🖉 HN9000 System Control Center - W                | indows Internet Explor                                                                                                    | er                |                                                                                     |                                    |                           |                        |
|---------------------------------------------------|----------------------------------------------------------------------------------------------------|-------------------|-------------------------------------------------------------------------------------|------------------------------------|---------------------------|------------------------|
| 🔇 💽 👻 http://192.168.0.1/                         |                                                                                                    |                   |                                                                                     | 🖌 🛃 🖌 🛛                            | ive Search                | P -                    |
| 😤 🕸 🔘 HN9000 System Control Center                |                                                                                                    |                   |                                                                                     | 🟠 •                                | 🔊 - 🖶 - 🔂 Page            | • 💮 T <u>o</u> ols • » |
| HughesNet                                         | System<br>Status                                                                                                    | Reception<br>Info | Transmission<br>Info                                                                | Terminal<br>Status                 | System<br>Info            |                        |
|                                                   |                                                                                                    |                   | What do these controls m                                                            | iean?                              | *                         |                        |
| <u>Home</u><br><u>Connectivity Test</u>           |                                                                                                    | TR                | RANSMISSION IN                                                                      | NFO                                |                           |                        |
| Help                                              | Satellite Interface St                                                                                                    | atistics Tx En    | <u>mit Status</u><br>ror                                                            | Up (State Cod<br>operational)<br>2 | de 25 : Terminal is fully |                        |
|                                                   | Traffic Statistics: Tra                                                                                                    | ansmit Total 3    | <u>mit Path Fault</u><br>Satellite Packets Transmitted<br>Satellite Packets Dropped | Feature Not In<br>2046<br>0        | mplemented                |                        |
|                                                   | If the Tx error count is increasing and you suspect a transmission (cable or radio) problem, first check that<br>there is not a weather issue. Then check that you can receive transmissions by navigating to the Reception Info<br>screen, clicking on the Reception Info button several times, and checking that the Number of TIPS Received<br>increases. If the Number of TIPS Received increases, run a Connectivity Test. If the results are that the<br>Number of Messages Sent is not zero and the Number of Messages Received is zero, then you may have a<br>transmission problem. |                   |                                                                                     |                                    |                           | >                      |
| (2 items remaining) Downloading picture http://19 | 92.168.0.1/stlui/static/images,                                                                                                    | /green.gif        |                                                                                     | J 🗿 🎱                              | Internet                  | € 100% ·               |

Figure 16: Transmission Information page

The operational parameters listed on the Transmission Information page are shown in a tabular format. The first (left) column identifies the parameter categories:

- Satellite Interface Statistics Contains information on transmit status and signal strength, as well as transmission-related error messages.
- Traffic Statistics: Transmit Contains statistical information on the specific data transmitted to the satellite from this satellite modem.

## Information about selected parameters

This section provides information for selected parameters on the Transmission Information page. Parameters that may be most useful for you to know about are listed.

Total Satellite Packets Transmitted – An increasing count of Total Satellite Packets Transmitted indicates that your satellite modem is successfully transmitting data.

# **Terminal Status page**

The Terminal Status page displays information about the operational state of the satellite modem and operational statistics such as messages and packets sent, received, and dropped. It indicates whether acceleration is enabled and provides a count of traffic that moves across the LAN to the satellite modem.

| C HN9000 System Control Center - | Windows Internet Explorer                 |           |                                  |          |                    |                       |
|----------------------------------|-------------------------------------------|-----------|----------------------------------|----------|--------------------|-----------------------|
| 💽 🗸 🙋 http://192.168.0.1/        |                                           |           |                                  | ¥ 4 ×    | Live Search        | P -                   |
| 😭 🔅 HN9000 System Control Cen    | iter                                      |           |                                  |          | • 🔊 • 🖶 • 🕞 Page • | () T <u>o</u> ols → » |
| HughesNet                        | System                                    | Reception | Transmission 1                   | [erminal | System             |                       |
| Tiughesiver.                     | Status                                    | Inio      |                                  | Status   | Inio               |                       |
|                                  | <b>U</b>                                  | 0         | <u> </u>                         | •        | <b>U</b>           |                       |
|                                  |                                           |           |                                  |          |                    |                       |
|                                  |                                           |           | What do these controls me        | ean?     | Maria              |                       |
| Home                             |                                           |           |                                  |          |                    | ^                     |
| Connectivity Test                |                                           |           | TERMINAL STATI                   | US       |                    |                       |
| <u>connectivity rest</u>         |                                           |           |                                  | ~~       |                    |                       |
| <u>Help</u>                      |                                           | L         | AN Interface Status              | Up       |                    |                       |
|                                  |                                           | I         | Dial Backup Status               | Disabled |                    |                       |
|                                  | One I States                              | I         | CP Acceleration Status           | Enabled  |                    |                       |
|                                  | Overall Status                            |           | urbo Page Status                 | Enabled  |                    |                       |
|                                  |                                           |           | SL Acceleration Status           | Disabled |                    |                       |
|                                  |                                           |           | ONS Acceleration Status          | Enabled  |                    |                       |
|                                  | Transport Interface Receive<br>Statistics |           | Data Messages Received           | 32105    |                    |                       |
|                                  |                                           |           | Messages Dropped: Protocol Error | 0        |                    |                       |
|                                  | Transport Interface Tran                  | smit      | Data Messages Sent               | 1187     |                    |                       |
|                                  | Statistics                                |           | Data Messages Dropped:           | 0        |                    |                       |
|                                  |                                           | C         | Configuration Error              | 0.000.0  |                    |                       |
|                                  |                                           | L         | Inicast Messages Received        | 26734    |                    |                       |
|                                  |                                           | N         | Auticast Messages Received       | 10       |                    |                       |
|                                  | LAND C CLUB                               |           | P Fragments Received             | 0        |                    |                       |
|                                  | LAIN Interface Statistics                 | E T       | Internet Input Errors            | 15725    |                    |                       |
|                                  |                                           |           | Initiast Messages Sent           | 45725    |                    |                       |
|                                  |                                           |           | Themat Output Farors             | 0        |                    |                       |
|                                  |                                           | <u>F</u>  | P Packets Dronned: Forwarding    | 0        |                    |                       |
|                                  |                                           |           | r rackets bropped. Forwarding    | 6        |                    | <u> </u>              |
| Done                             |                                           |           |                                  | (        | JInternet C        | 100% 🔹 🛒              |

Figure 17: Terminal Status page (top part)

The operational parameters listed on the Terminal Status page are shown in a tabular format. The first (left) column identifies the parameter categories:

- Overall Status Shows the major features such as dial backup or acceleration (not all features may be part of your service plan.
- Transport Interface Receive Statistics Indicates messages received and decoded by the satellite modem from the satellite.
- Transport Interface Transmit Statistics Indicates messages being queued up by the satellite modem for transmission to the satellite.
- LAN Interface Statistics Shows traffic across the LAN interface to the satellite modem.
- IP Forwarding and Routing Statistics These refer to system control messages.
- Local IP Interface Statistics Sum of various counts of messages.
- Dial Backup Status Count of dial backup traffic if the feature is enabled. (Some listed features may not be included in your service plan.)
- TCP Acceleration Statistics Counts of messages and connections used between the satellite modem and its destination if the feature is enabled. (Some listed features may not be included in your service plan.)
- SSL Acceleration Statistics Counts of SSL traffic if the feature is enabled. (Some listed features may not be included in your service plan.)
- DNS Caching Statistics Counts on local storage of data if the feature is enabled. (Some listed features may not be included in your service plan.)
- Management Statistics Various internal network management traffic counts.
- Turbo Page Statistics Counts of various web page requests and objects if the feature is enabled. (Some listed features may not be included in your service plan.)

# Information about selected parameters

This section provides information for selected parameters on the Terminal Status page. Parameters that may be most useful for you to know about are listed.

The Dial Backup Status parameter and Dial Backup Status category of parameters do not apply to the HN9000 satellite modem.

# System Information page

The System Information page shown in *Figure 17: Terminal Status page (top part)* on page 19 provides system information for the satellite modem such as ST name (modem name), Site ID (Site Id), and operational software version.

| C HN9000 System Control Center - Wir                                    | ndows Internet Explore | i         |                             |              |                    |         |
|-------------------------------------------------------------------------|------------------------|-----------|-----------------------------|--------------|--------------------|---------|
| →          →          http://192.168.0.1/         →         →         → |                        |           |                             | V 4 X Live   | e Search           |         |
|                                                                         |                        | 1         |                             | : A - 6      |                    | Tools - |
| HN9000 System Control Center                                            |                        |           |                             | : 190 - 6    | IJ, e≞ . E% Eade . |         |
| HughesNet                                                               | System                 | Reception | Transmission                | Terminal     | System             |         |
| nugnesivel."                                                            | Status                 | Info      | Info                        | Status       | Info               |         |
|                                                                         | •                      | •         | <b>O</b>                    |              | <b>S</b>           |         |
|                                                                         |                        |           |                             |              |                    |         |
|                                                                         |                        |           | What do these controls a    | nean?        | *                  |         |
| Home                                                                    |                        |           | SVSTEM INFO                 |              |                    |         |
| and a second second second                                              |                        |           | SISIEMINO                   |              |                    |         |
| Connectivity Test                                                       |                        |           |                             |              |                    |         |
| п.ь.                                                                    |                        |           | Print this page.            |              |                    |         |
| нер                                                                     |                        |           | -                           |              |                    |         |
|                                                                         |                        | ST N      | ame                         | HNSHSO1000   | 04915              |         |
|                                                                         | Identification         | Site I    | d                           | 66159        |                    |         |
|                                                                         |                        | ESN       |                             | 110100001932 | 2767               |         |
|                                                                         |                        | Boot      | Software Version            | 074041aa     |                    |         |
|                                                                         |                        | Com       | missioning Software Version | 074041aa     |                    |         |
|                                                                         | Software               | Oper      | ational Software Version    | 074044aa     |                    |         |
|                                                                         |                        | Minim     | num Commissioning Softwar   | e 541        |                    |         |
|                                                                         |                        | Versi     | on Required                 | 541          |                    |         |
|                                                                         |                        | Uplin     | <u>k Cell</u>               | 59           |                    |         |
|                                                                         |                        | Down      | nlink Microcell             | 499          |                    |         |
|                                                                         |                        | Uplin     | k Polarization              | RHCP         |                    |         |
|                                                                         |                        | Down      | nlink Polarization          | LHCP         |                    |         |
|                                                                         | Satellite              | Shap      | ed Beam Types               | No Conus     |                    |         |
|                                                                         |                        | Shap      | ed Beam Polarization        | LHCP         |                    |         |
|                                                                         |                        | Uplin     | k Mode                      | Regular      |                    |         |
|                                                                         |                        | Trans     | mit Radio Wattage           | 1.000000     |                    | -       |
|                                                                         |                        | Anter     | ma Size                     | 0.740000m    |                    | _       |
|                                                                         |                        | ΙΔΝ       | Port Address                | 192 168 0 1  |                    |         |
| one                                                                     |                        |           |                             | 🚺 🙆 In       | ternet             | 100% •  |

Figure 18: System Information page (top part)

**Note:** Print the System Information page and save it. Click **Print this page** next to the printer icon. If you experience a problem with your satellite modem this page may not be accessible. Information on this screen may be useful to a Hughes Customer Care representative in helping you to resolve the problem.

The operational parameters listed on the System Information page are shown in a tabular format. The first (left) column identifies the parameter categories:

- Identification Contains system ID information such as Site ID (installation site ID) and ST name (a unique name that identifies the satellite modem).
- Software Contains version information on the various software applications resident on the satellite modem such as commissioning and operational software. (Commissioning refers to initial start-up of the modem.)
- Satellite Contains information pertaining to communication with the satellite such as antenna size, transmit radio wattage, and uplink transmission mode.

- Addressing Contains addressing information such as LAN port address and subnet mask and available public IP addresses (if any, depending on your service plan).
- Software Features This section lists the optional features and provides information on whether they are currently active. These features are enabled or disabled per your service plan and cannot be changed locally.

# State codes

A state code is a number that indicates the operational state of the satellite modem. Some state codes indicate an error condition. State codes are identified as *State code* followed by a number from 1 - 35. They are displayed with an explanation in words, as shown in the following example.

State codes appear on screens displayed during a hard reboot (when power is removed and then restored) and on System Control Center pages.

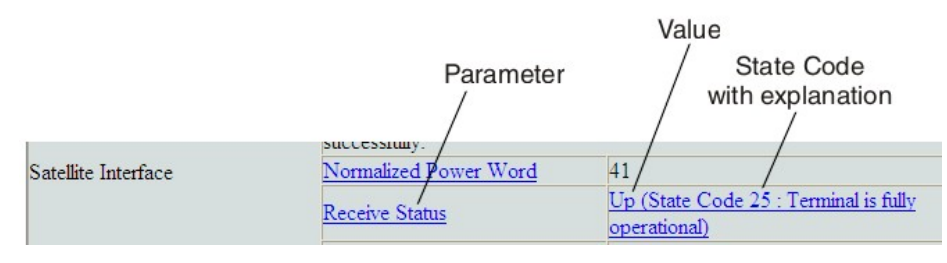

## Figure 19: Examples of state codes

Table 5: State codes on page 20 lists and explains all HN9000 state codes.

In the state code table, *modem* refers to the *satellite modem*.

### Table 5: State codes

| State code | State name                                | Explanation                                                                                                    | Corrective action                     |
|------------|-------------------------------------------|----------------------------------------------------------------------------------------------------|---------------------------------------|
|            |                                           | Installation – Boot phase                                                                                                    |                                       |
| 1          | Starting Up in Boot                       | Satellite modem is starting up in boot phase.                                                                                                | Transient – No action is necessary.   |
| 2          | Waiting for Installation<br>Parameters    | Modem has not been installed, and installation parameters have not been submitted.                                                           | Transient – No action is necessary.   |
| 3          | Coarse Pointing in<br>Progress            | Antenna pointing is in progress<br>(coarse or fine pointing). Occurs<br>during modem installation only.                                      | Transient – No action is necessary.   |
| 4          | Acquiring Beacon in Boot                  | Occurs during Auto modem<br>replacement only: Modem is searching<br>for beacon.                                                              | Transient – No action is necessary.   |
| 5          | Acquiring PTP SNR in<br>Boot              | Occurs during Auto modem<br>replacement only: Modem is searching<br>for point-to-point signal.                                               | Transient – No action is necessary.   |
| 6          | Waiting for Uplink<br>Polarization Change | Modem is waiting for installer to<br>switch uplink polarization at the radio<br>assembly. <i>Occurs during installation</i><br><i>only</i> . | Installer should switch polarization. |

| State code | State name                               | Explanation                                                                                                    | Corrective action                   |
|------------|------------------------------------------|----------------------------------------------------------------------------------------------------|-------------------------------------|
| 7          | Downlink Established in<br>Boot          | Modem is in boot phase. Downlink<br>has been established; that is, beacon<br>is being tracked and transmission<br>information packets are being<br>received.          | Transient – No action is necessary. |
| 8          | Waiting for MIPs in Boot                 | Modem is in boot phase and is waiting<br>for indirect and direct management<br>packets.                                                                               | Transient – No action is necessary. |
| 9          | Downloading<br>Commissioning Software    | Modem is in boot phase and is downloading commissioning software.                                                                                                    | Transient – No action is necessary. |
| 10         | Waiting for Antenna<br>Pointing Complete | Modem is waiting for antenna<br>pointing validation to complete.<br>Occurs during installation only.                                                                  | Installer must complete validation. |
|            |                                          | Installation – Commissioning phase                                                                                                    |                                     |
| 11         | Starting Up in<br>Commissioning          | Modem is starting up in commissioning phase.                                                                                                    | Transient – No action is necessary. |
| 12         | Downlink Established in<br>Commissioning | Modem is in commissioning phase.<br>Downlink has been established; that<br>is, beacon is being tracked and<br>transmission information packets are<br>being received. | Transient – No action is necessary. |
| 13         | Waiting for MIPs in<br>Commissioning     | Modem is in commissioning phase<br>and is waiting for indirect and direct<br>management packets.                                                                      | Transient – No action is necessary. |
| 14         | Probing in Progress                      | Modem is in commissioning phase.<br>Probing is in progress. Occurs during<br>installation only.                                                                       | Transient – No action is necessary. |
| 15         | Probing Failure                          | Modem is in commissioning phase.<br>Probing has failed.                                                                                                    | Occurs only during installation.    |
| 16         | Registering ST                           | Modem is in commissioning phase.<br>Modem is registering with the NOCC.                                                                                               | Transient – No action is necessary. |
| 17         | ST Registration Failure                  | Modem is in commissioning phase:<br>registration with the NOCC has failed.                                                                                            | Occurs only during installation.    |
| 18         | Waiting for Capacity<br>Keys             | Modem is in commissioning phase;<br>modem is waiting for capacity keys<br>from the NOCC.                                                                              | Transient – No action is necessary. |
| 19         | Reconciling Profiles in<br>Commissioning | Modem is in commissioning phase;<br>modem is reconciling profiles with the<br>NOCC.                                                                                   | Transient – No action is necessary. |
| 20         | Downloading Operational<br>Software      | Modem is in commissioning phase<br>and is downloading operational<br>software.                                                                                        | Transient – No action is necessary. |

Note: State codes 1 - 20 appear only while the modem is being installed or during a hard reboot (resulting from power being removed and then restored).

| State code | State name                             | Explanation                                                                                                    | Corrective action                                                                                                    |
|------------|----------------------------------------|----------------------------------------------------------------------------------------------------|----------------------------------------------------------------------------------------------------|
|            |                                        | <b>Operational phase</b>                                                                                                    |                                                                                                    |
| 21         | Starting Up in Operation               | Modem is starting up in operational phase.                                                                                                    | Transient – No action is necessary.                                                                                                    |
| 22         | Downlink Established in<br>Operational | Modem is in operational phase.<br>Downlink has been established; that<br>is, beacon is being tracked and<br>transmission information packets are<br>being received.                                                | Transient – No action is necessary.                                                                                                    |
| 23         | Waiting for MIPs in<br>Operational     | Modem is in operational phase and is<br>waiting for indirect and direct<br>management packets.                                                                                                    | Transient – No action is necessary.                                                                                                    |
| 24         | Reconciling Profile in<br>Operational  | Modem is in operational phase.<br>Profiles are being distributed to<br>various subsystems.                                                                                                    | Transient – No action is necessary.                                                                                                    |
| 25         | Fully Operational (normal operation)   | Modem is fully operational.                                                                                                    | Steady state – No action is necessary.                                                                                                    |
|            |                                        | Error codes                                                                                                    |                                                                                                    |
| 26         | Rx Connectivity Down                   | Rx cable connectivity tests have failed.                                                                                                    | Make sure the SAT. IN and SAT.<br>OUT cable connections are finger<br>tight. If the problem persists, call your<br>service provider to verify cabling and<br>pointing. |
| 27         | No Beacon                              | Modem is unable to track beacon.                                                                                                    | Call your service provider to verify cabling and pointing.                                                                                                    |
| 28         | No TIPs                                | Modem is not receiving transmission information packets from satellite.                                                                                                    | Call your service provider to verify cabling and pointing.                                                                                                    |
| 29         | Tx Connectivity Down                   | Tx cable connectivity tests have failed.                                                                                                    | Call your service provider to verify cabling and pointing.                                                                                                    |
| 30         | Too Many Bad Slots                     | <i>Bad slots</i> are transmissions from the modem that are not received by the satellite. State code 30 indicates a percentage of bad slots within the last hour that exceeds a preset value.                      | Rain or snow can cause this condition.<br>If it continues during clear weather,<br>call your service provider to verify<br>cabling and pointing.                       |
| 31         | ECL Active                             | Transmitter has been shut down due<br>to ECL. ECL measures total<br>transmitted power over 30- minute<br>periods and turns off the transmitter<br>if the total power exceeds a preset<br>limit imposed by the FCC. | Transient – No action is necessary.<br>Because home installations use lower<br>wattage radios, home users are not<br>likely to see this condition.                     |
|            | Rest                                   | ricted states (NOCC-imposed restriction                                                                                                    | ons)                                                                                                    |
| 32         | Barred                                 | Modem has been barred from<br>transmitting by the NOCC. Possible<br>reasons for barring include<br>interference isolation, uplink failure,<br>or government order.                                                 | Call your service provider.                                                                                                    |
| Control Center |             | HN9000 Satellite Modem User Guide –<br>1037577-0001 Rev. A                                                                             | Chapter 2                   |
|----------------|-------------|----------------------------------------------------------------------------------------------------|-----------------------------|
| State code     | State name  | Explanation                                                                                                    | Corrective action           |
| 33             | Suspended   | Modem has been put in a suspended<br>state by the NOCC. This occurs if a<br>customer's bill is overdue or if service<br>is terminated. | Call your service provider. |
| 34             | Maintenance | Modem has been put in maintenance state by the NOCC.                                                                                   | Call your service provider. |
|                |             |                                                                                                    |                             |

state by the NOCC.

Modem has been put in out-of-service Call your service provider.

#### Viewing the state codes list

35

To view a list of state codes with an explanation of each code:

1. Click the underlined state code number.

Out of Service

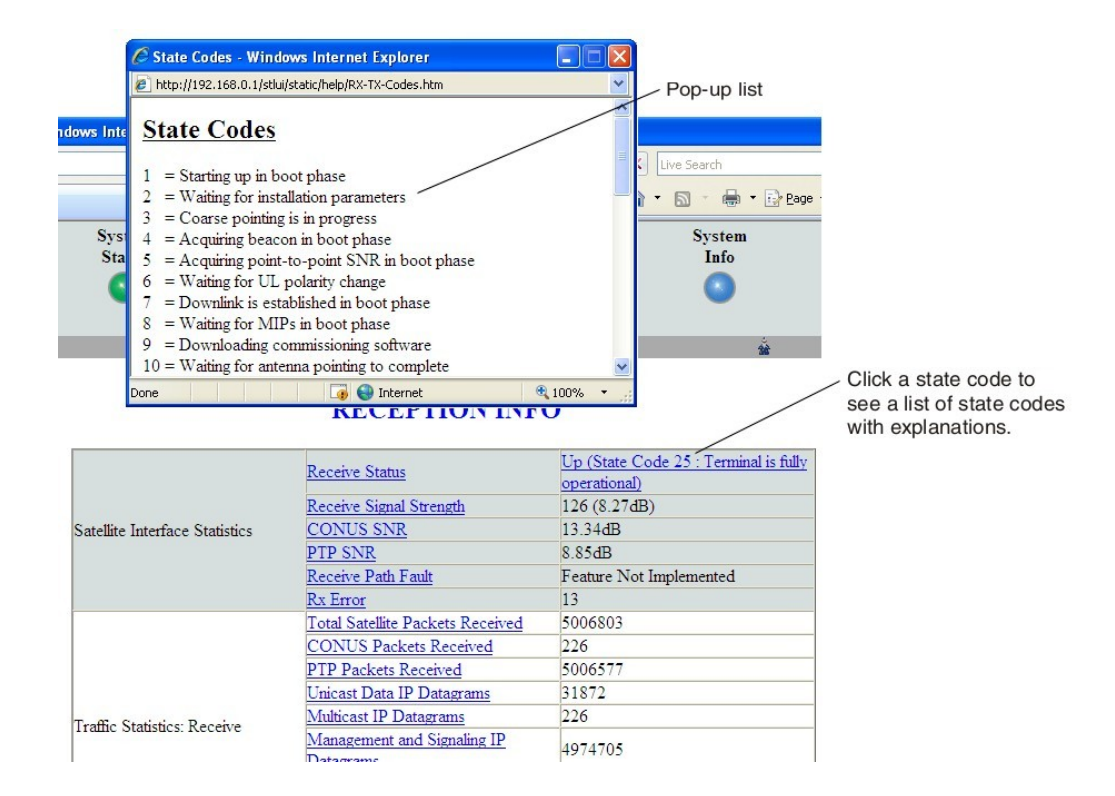

A pop-up window appears that briefly identifies each state code. If you do not see the pop-up window, it may be hidden by other windows; if this happens, minimize other open windows.

2. Scroll down to see the entire list of state codes.

# **Connectivity Test page**

You can use the Connectivity Test page to test the connection between the satellite modem and the satellite. Instructions for the test are provided on the screen. No special configuration is required.

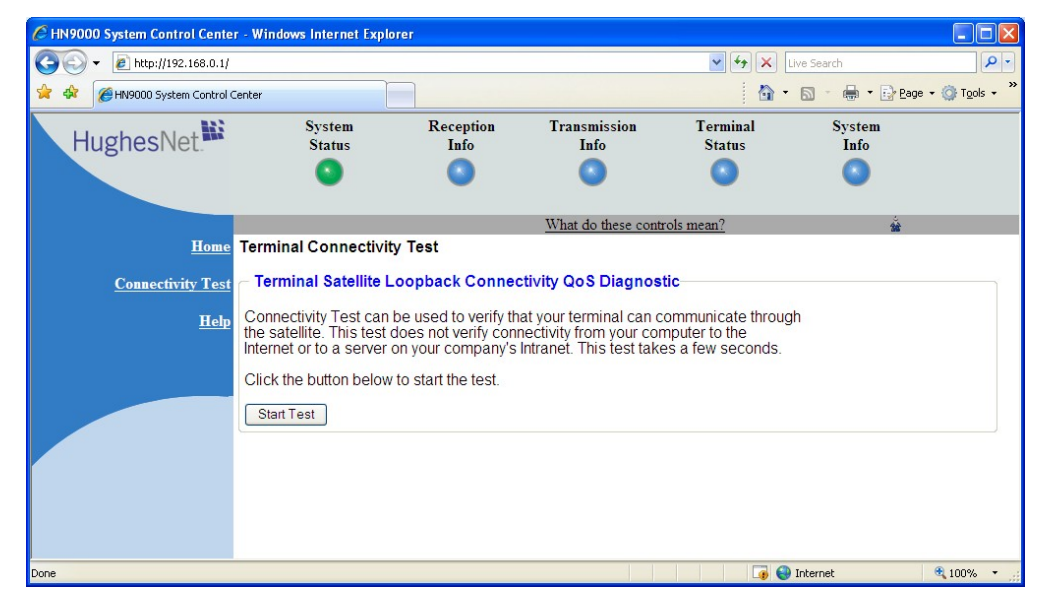

Figure 20: Terminal Connectivity Test page

For details about this test, see Testing connectivity to the satellite on page 34.

# Chapter

# 3

# **HughesNet Tools**

### **Topics:**

- Launching HughesNet Tools
- HughesNet Tools home page

HughesNet Tools is a suite of software tools installed on the computer that is connected to the satellite modem during service activation. If for any reason HughesNet Tools is not installed on your computer, you can download it from **www.myhughesnet.com**. (Click the HughesNet **Customer Care** link, click **Tools**, and then clink the link to download HughesNet Tools.)

HughesNet Tools:

- Can help you solve Internet browsing problems.
- Provides enhanced Internet security and improved performance for your computer.
- Provides convenient access to helpful support documents and phone numbers for contacting Hughes Customer Care.

# Launching HughesNet Tools

To launch HughesNet Tools from the Windows Start menu, click Start 
Programs 
HughesNet Tools.

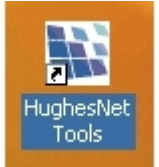

You can also launch HughesNet Tools by double-clicking the HughesNet Tools shortcut

on your

computer desktop or by double-clicking the similar icon in the system tray in the lower right corner of your computer screen.

The HughesNet Tools home page opens, as shown in Figure 21: HughesNet Tools home page on page 26.

# HughesNet Tools home page

The HughesNet Tools home page includes links to several useful tools, utilities, and information sites. Several of the tools run automatic tests when you click the link.

| W HughesNet Tools - HughesNet Tools                                                                                                    |                                                                                                    |
|----------------------------------------------------------------------------------------------------|----------------------------------------------------------------------------------------------------|
| HughesNet                                                                                                    | HughesNet<br>TOOLS                                                                                                    |
| Home                                                                                                    |                                                                                                    |
| I Have a Technical Problem                                                                                                    | Helpful Tools                                                                                                    |
| I am Unable to Browse the Internet<br>I get an error message or blank screen<br>when browsing the Internet.<br>I Cannot Send or Receive Email<br>I get an error message when sending or<br>receiving email. | Utilities<br>Tools to improve your computer's<br>performance.<br><u>Configure Your Email Client</u><br>Automatically set-up your email client to<br>work with hughes.net email. |
| Support Library<br>Browse support documents<br>View FAQs on common Internet and email<br>related issues.                                                                                                    | Security<br>Let us help protect your computer.<br><u>Contact Support</u><br>Contact a customer support<br>representative by phone.                                              |
| Copyright 2007, All Rights Reserved                                                                                                    | @motive smart                                                                                                    |

Figure 21: HughesNet Tools home page

### I Have a Technical Problem

I Have a Technical Problem includes the following links:

**<u>I am Unable to Browse the Internet</u>** – This tool tests your Internet connection. If the test fails, the tool suggests options for solving the problem.

**<u>I Cannot Send or Receive Email</u>** – This tool tests your e-mail account, and attempts to correct the problem.

#### **Support Library**

In the *Support Library* area of the screen, the link **Browse All Support Documents** helps you navigate to support documents for Internet Explorer and Outlook Express and Hughes *How to* articles on various topics.

### **Helpful Tools**

Helpful Tools includes the following links:

Utilities – These utilities can improve the performance of your computer and/or Internet browser.

**<u>Configure Your Email Client</u>** – This tool configures your computer to use any of several popular email programs.

<u>Security</u> – This tool takes certain steps to improve the security of your computer. It scans your computer to see what security software is installed. It asks you if you would like to install a trial subscription to the ZoneAlarm Security Suite.

<u>Contact Support</u> – If you click the <u>Contact Support</u> link, HughesNet Tools automatically runs tests to see if it can determine and correct any problems with your computer and Internet browser configuration. If it cannot find and correct any problems, HughesNet Tools presents a phone number you can call for assistance.

Download from Www.Somanuals.com. All Manuals Search And Download.

# Chapter

# 4

# LEDs

## Topics:

- Front panel LEDs
- LAN port LEDs

The satellite modem has a vertical row of LEDs on the front panel and small LEDs on the Ethernet port on the back of the modem. The LEDs provide information about the satellite modem's operating status.

# Front panel LEDs

The satellite modem has five LEDs on the front panel, as shown in *Figure 22: Front panel LEDs on the HN9000 modem* on page 30. By their appearance—on, off, or blinking—the LEDs indicate the modem's operating status.

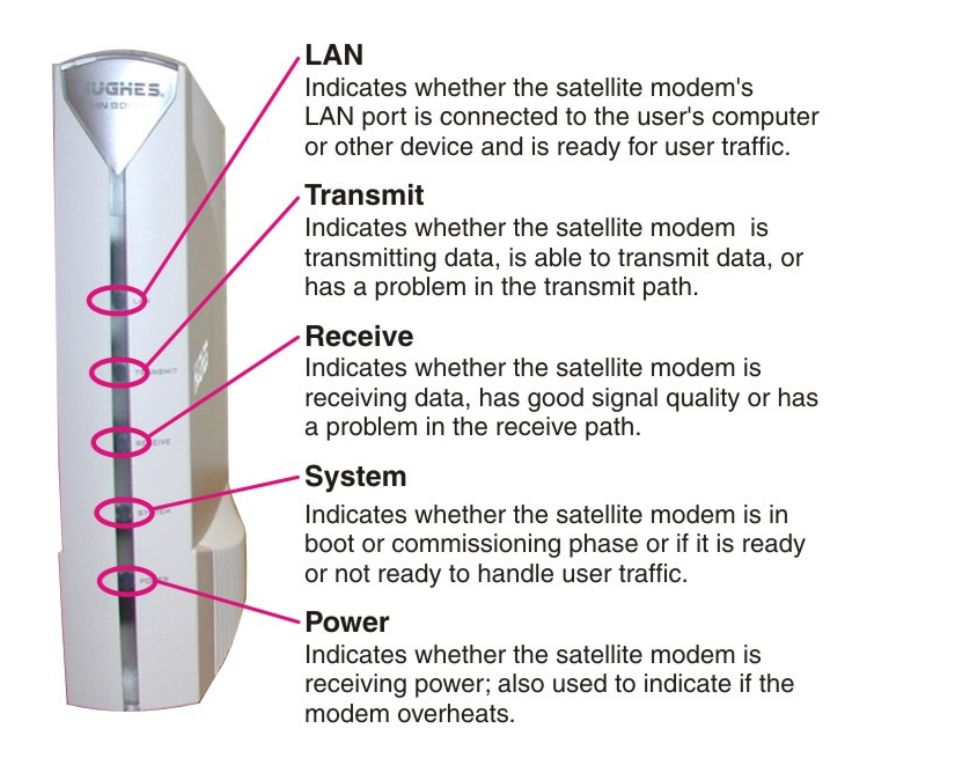

#### Figure 22: Front panel LEDs on the HN9000 modem

*Table 6: Front panel LED indications* on page 30 explains what the modern status is when the LEDs are on, off, or blinking. *On* means the LED is continuously lit. *Blinking* means the LED is usually on, but intermittently turns off briefly.

| LED      | Appearance | Satellite modem status                                                             | Corrective action                |
|----------|------------|------------------------------------------------------------------------------------|----------------------------------|
| LAN      | On         | The modem's LAN port is connected to another network device such as your computer. |                                  |
|          | Off        | Problem with the LAN configuration; requires user intervention.                    | Check network connections.       |
| Transmit | On         | The modem is able to transmit.                                                     |                                  |
|          | Blinking   | The modem is transmitting data packets to the network satellite.                   |                                  |
|          | Off        | Problem in the transmit path.                                                      | Check transmit cable connection. |
| Receive  | On         | Signal quality is good.                                                            |                                  |
|          | Blinking   | The modem is receiving data packets from the satellite.                            |                                  |

#### Table 6: Front panel LED indications

| LED       | Appearance         | Satellite modem status                                                                                                    | Corrective action                                                                                                    |
|-----------|--------------------|----------------------------------------------------------------------------------------------------|----------------------------------------------------------------------------------------------------|
|           | Off                | Problem in the receive path.                                                                                                 | Check receive cable connection.                                                                                                    |
| System    | On                 | Ready to handle user traffic.                                                                                                |                                                                                                    |
|           | Blinking           | In boot or commissioning phase.                                                                                              |                                                                                                    |
|           | Off                | Not ready to service user traffic.                                                                                           |                                                                                                    |
| Power     | On – blue          | The satellite modem is receiving power from its power supply.                                                                |                                                                                                    |
|           | On – red           | Modem temperature is too hot.<br>(If the modem overheats, it turns off. When it<br>cools it recovers to operational status.) | Make sure the environmental<br>temperature is within range, that the<br>modem is positioned vertically, and<br>that its vents are not blocked. |
|           | Off                | Not receiving power.                                                                                                    | Check power connection.                                                                                                    |
| Bold type | indicates LED appe | earance during normal operation.                                                                                             |                                                                                                    |

# LAN port LEDs

Green and orange LEDs on the LAN (Ethernet) port on the modem's rear panel indicate link status and speed, as explained in *Figure 23: LAN port LEDs* on page 31.

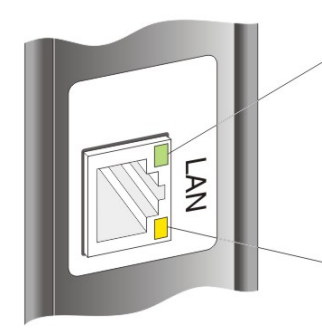

<u>Green</u> indicates link speed: ON – Connected to a 100-Mbps network (100BaseT mode)

**OFF** – Connected to a 10-Mbps network (10BaseT mode)

<u>Orange</u> indicates link status: **ON** – Port is connected to a powered-on device **BLINKING** – Port is receiving data **OFF** – No link established

Figure 23: LAN port LEDs

Download from Www.Somanuals.com. All Manuals Search And Download.

# Chapter

# 5

# Troubleshooting

### **Topics:**

- Cannot Access the System
   Control Center
- Testing connectivity to the satellite
- Hot cable connector
- Checking for viruses and firewall issues

If you encounter a problem with the satellite modem, refer to the relevant troubleshooting procedure or procedures in the sections that follow. If you cannot correct the problem, contact Hughes Customer Care.

For support options and contact information, see *Contact Information* on page xiii.

Improper settings on the computer connected to the satellite modem can cause problems. For instructions on configuring a computer to work properly with the modem see *Computer settings* on page 37.

# **Cannot Access the System Control Center**

Follow these steps if you cannot access the System Control Center after installation of the satellite modem.

- 1. If the modem is using a private IP address, confirm that DHCP is enabled on the computer. This procedure is explained in *Configuring a computer to use DHCP* on page 39.
- 2. Open a web browser on a computer connected to the satellite modem.
- 3. In the browser address bar, type www.systemcontrolcenter.com or 192.168.0.1 and press Enter.
  - **Note:** To use **192.168.0.1**, the satellite modem must be configured for a private IP address, and DHCP must be enabled on the computer.

If the System Control Center does not appear, continue with the remaining steps.

- 4. Make sure that the satellite modem is powered up. The Power and LAN LEDs should be continuously lit—except that the LAN LED may blink if there is LAN activity.
- 5. Make sure the DC power cord adapter is securely attached to the satellite modem.
- 6. If the LEDs are off, make sure the Ethernet cable is securely attached to the satellite modem and the computer.
- 7. If you still cannot access the System Control Center, contact Hughes Customer Care for assistance.

## Testing connectivity to the satellite

If you have problems connecting to the Internet, you can use the Connectivity Test page to test connectivity between the modem and the satellite. This connectivity test sends test messages on a loop from the modem to the satellite and back to the modem, as shown in *Figure 24: Satellite loopback connectivity test* on page 34. If the test succeeds, it verifies that the modem can connect to the satellite.

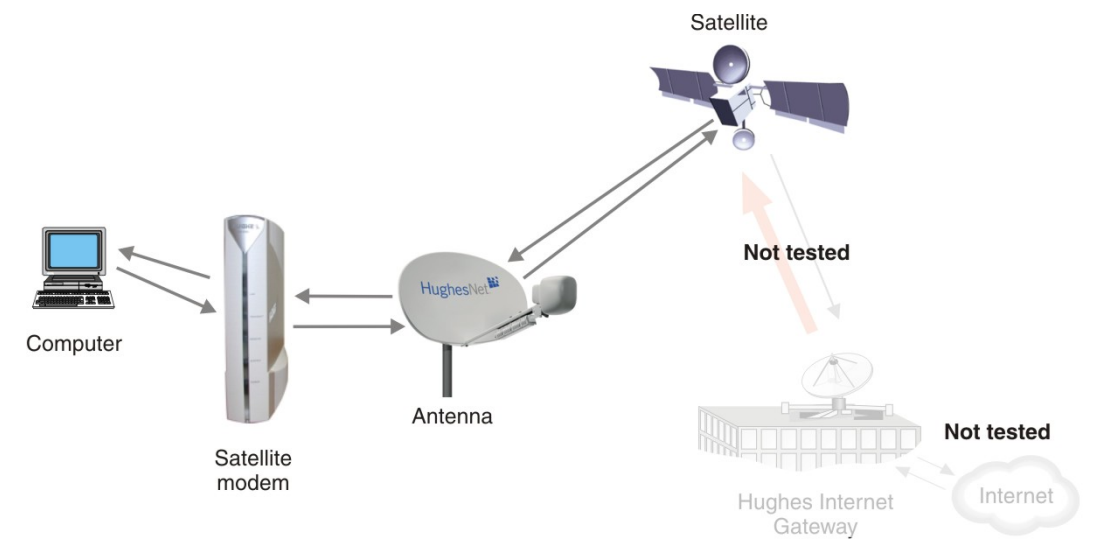

Figure 24: Satellite loopback connectivity test

1. To conduct this test from any System Control Center page, click **Connectivity Test** in the left panel. The initial Terminal Connectivity Test page appears.

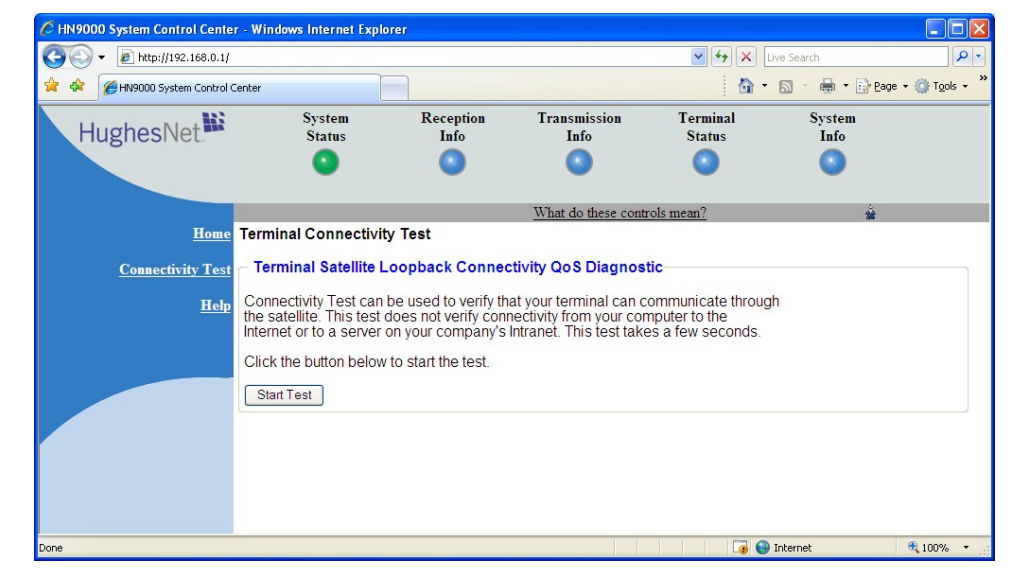

Figure 25: Terminal Connectivity Test page

#### 2. Click Start Test.

You may see a screen that asks you to wait while the test is conducted. When the test is completed, the Connectivity Test results page appears.

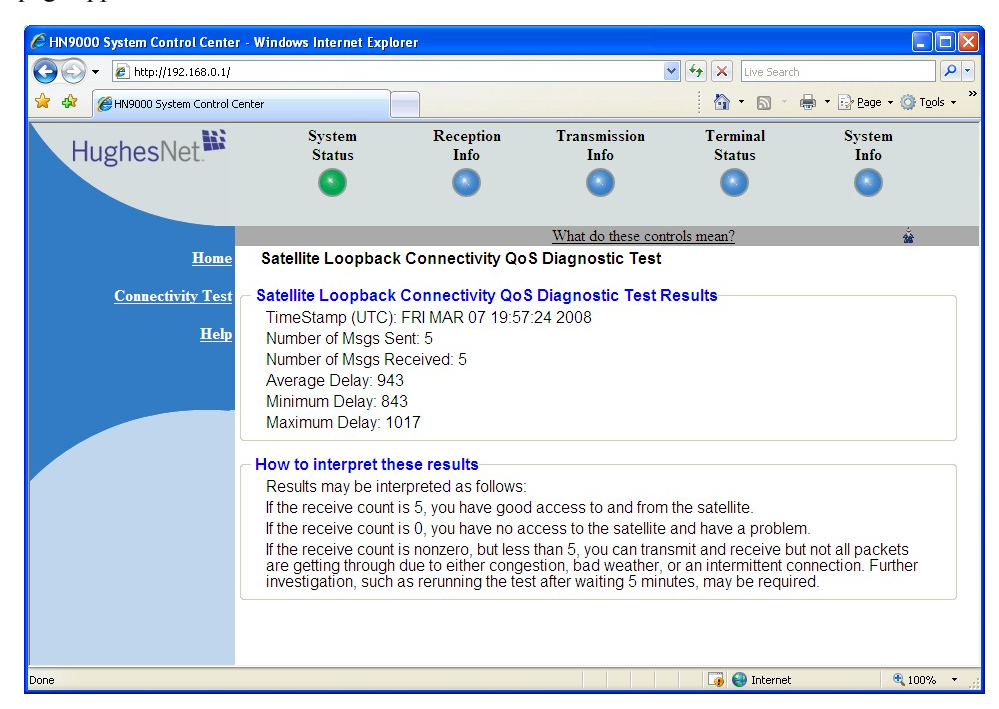

Figure 26: Connectivity Test results page

If the number of messages sent equals the number of messages received, the test is successful—there is good connectivity between the remote modem and the satellite.

If the number of messages received is greater than zero but not equal to the number of messages sent, you have physical connectivity to the satellite, but if this test result persists, you may have an access problem.

Typically the delay time (time message is sent until it is received) is approximately 1 second. The screen shows the minimum, average, and maximum delay times for the test messages in milliseconds. Most important is whether all messages are received or not.

For additional information, see How to interpret these results on the test results page.

# Hot cable connector

If the connector on either the transmit or receive cable feels hot to the touch, the connector may be loose or otherwise defective. Troubleshoot this problem as follows:

1. Remove power from the satellite modem by unplugging the power supply AC power cord from the surge protector or AC outlet.

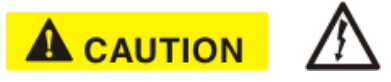

To remove power from the satellite modem, always unplug the AC power cord from the power source (power outlet, power strip, or surge protector). Do *not* remove the DC power cord from the modem's rear panel. Doing so could result in an electrical shock or damage to the modem.

- 2. Allow the cable connector to cool for at least 5 min.
- 3. Make sure the cable connector feels cool.
- 4. Make sure the connector is securely attached to the cable and properly aligned. If it is cross-threaded, remove it and reattach it. The connector should be finger tight with no play.
  - **Note:** The satellite modem may operate correctly when first installed, even if the transmit and receive cable connectors are not adequately tightened. However, problems could develop later. Therefore, correct operation of the modem is not an indication that the cables are adequately tightened.
- 5. Reapply power to the modem by plugging the power supply back into the surge protector or AC outlet.

### NOTICE

A suitable surge protector is recommended to protect the satellite modem from possible damage due to power surges.

- **6.** Wait 5 min.
- Check the connector to see if it is hot. If the connector is still hot, it may be defective and should be replaced.

# Checking for viruses and firewall issues

If you have confirmed all connections but still cannot access the Internet, check the computer (and any other computers on the same network) for viruses. If you find a virus, delete or disable it, then try to browse the Internet again.

If you are using a firewall, refer to the firewall documentation and make sure none of its settings are blocking access to either the Internet or the Hughes servers. Make sure you are using the latest version of any anti-virus and/or firewall software.

# Chapter

# 6

# **Computer settings**

#### **Topics:**

- Understanding the modem
   address and computer address
- Configuring a computer to use DHCP
- Configuring a computer for a public IP address
- Configuring proxy settings

For proper operation of the satellite modem, you may have to change certain settings on the computer that is connected to the modem.

Instructions are provided for:

- Configuring a computer to support DHCP
- Configuring a computer to use a public IP address
- Disabling a web browser's proxy connection

These procedures are explained in the sections that follow.

# Understanding the modem address and computer address

The satellite modem and any computer or computers that connect to it must each have their own identifying network address. This network address is known as an *IP address*. An IP address may be *dynamic*, meaning that it can change, or *static*, meaning that it is fixed—it does not change. An IP address may also be public (or *routable*), meaning that it can be used on the Intranet. A *private* IP address works on an internal network address translation (NAT) service to a public IP address that can be used on the Internet. Both private and public addresses can be dynamic or static, although typically a private IP address is dynamic and a typically a public IP address is static.

Both the modem and a connected computer can have either type of address—private or public. The type used depends on requirements a customer might have and their service plan. A public IP address or addresses are available only if they are specified in the service plan. Typically home users use a private IP address, but some home users use a public IP address.

To find specific address information, go to the System Control Center System Information page *Figure 17: Terminal Status page (top part)* on page 19. Scroll down until you see Addressing in the left column. Look at the first three parameters in the Addressing field, as shown in the following two examples.

#### Private IP addresses

Figure *Figure 27: Example of Addressing parameters showing available private IP addresses* on page 38 is an example of System Information page address parameters for a satellite modem with a service plan that provides private IP addresses.

| LAN Port Address                                                                                                    | 192.168.0.1 🔸   | - Modem address                       |
|----------------------------------------------------------------------------------------------------|-----------------|---------------------------------------|
| LAN Port Subnet Mask                                                                                                    | 255.255.255.0   |                                       |
| Last Usable IP Address                                                                                                    | 192.168.0.254 🗲 | <ul> <li>Last address that</li> </ul> |
| Default Gateway                                                                                                    | Satellite       | can be assigned                       |
| The second second | ř               | to a computer                         |

#### Figure 27: Example of Addressing parameters showing available private IP addresses

In this example, the satellite modem is assigned a private IP address (LAN Port Address) of 192.168.0.1.

There are 253 available private IP addresses that can be assigned to computers connecting to the satellite modem. These addresses are in the range from 192.168.0.2 to 192.168.0.254 (the Last Usable IP Address).

#### Public IP address

Figure *Figure 28: Example of Addressing parameters showing one available public IP address* on page 38 is an example of System Information page address parameters for a satellite modem with a service plan that provides one public IP address. Some service plans provide multiple public IP addresses.

| LAN Port Address       | 97.73.73.65 🗲   | <ul> <li>Modem address</li> </ul>     |
|------------------------|-----------------|---------------------------------------|
| LAN Port Subnet Mask   | 255.255.255.252 |                                       |
| Last Usable IP Address | 97.73.73.66 🔶   | <ul> <li>Last address that</li> </ul> |
| Default Gateway        | Satellite       | can be assigned                       |
|                        |                 | to a computer                         |

#### Figure 28: Example of Addressing parameters showing one available public IP address

In this example, the satellite modem is assigned the public IP address (LAN Port Address) 97.73.73.65. The modem's DHCP server has only one public IP address to assign to a connecting computer: 97.73.73.66 (the Last Usable IP Address).

For instructions on configuring a public IP address on your computer, see the applicable section in *Configuring a computer for a public IP address* on page 47. Find the section that applies to your computer operating system.

#### **Multiple public IP addresses**

If a service plan provides more than one public IP address, the range (or difference) from the LAN Port Address to the Last Usable IP Address will be greater than one. For example, if the LAN Port Address is 97.73.73.65 and the Last Usable IP Address is 97.73.73.70, the range (or difference) is 5, meaning there are five available public IP addresses.

#### If you don't know the modem's public IP address...

To access the satellite modem when the service plan provides a public IP address, you need to know the public IP address of the satellite modem (the LAN Port Address). If you do not know the LAN Port Address (and you cannot access the System Information page), you can set a *link local* address on your computer as explained below:

- 1. Use the Windows Control Panel on the connected computer to open the Local Area Connection Properties dialog and then the Internet Protocol (TCP/IP) Properties dialog. If you need more specific instructions, see *Configuring a computer for a public IP address* on page 47.
- 2. In the Internet Protocol Properties dialog, click Use the following IP address.
- **3.** Enter the following:
  - a) In the IP address field, type 169.254.10.10.
  - b) Typically the Subnet mask field auto-populates to 255.255.0.0. If it does not, enter this value manually.
  - c) In the Default gateway field, type 169.254.0.1.
  - d) In the Preferred DNS server field, type 66.82.4.8.
  - e) Click OK twice to close the Internet Protocol Properties dialog and the Network Connections dialog.
- 4. With the computer configured as instructed above, type 169.254.0.1 in your browser address window to open the System Control Center.

If you click the link on the System Control Center home page for the System Information page, you can read the modem's IP address in the Addressing section. The LAN Port Address is the modem's IP address.

5. Record the LAN Port Address and the Last Usable IP Address.

Now you can enable DHCP on your computer (by selecting Obtain an IP Address automatically in the Internet Protocol Properties dialog). Then, the modem will dynamically assign a public IP address to the computer.

Alternatively, if you want to assign a particular public IP address to your computer, you can set that public IP address on your computer. To configure the public address, see *Configuring a computer for a public IP address* on page 47.

# Configuring a computer to use DHCP

DHCP is a protocol that allows a computer to obtain its IP address from a DHCP server on a network when the computer connects to the network. This type of IP address is called a *dynamically assigned* IP address because it can change when the computer disconnects from the network and later re-connects.

The satellite modem incorporates a DHCP server (always enabled) to assign IP addresses to computers that connect to it. The modem can assign *private* IP addresses or *public IP addresses*, depending on the service plan purchased by the satellite modem customer.

In most cases, DCHP should be enabled on a computer or computers that connect to the satellite modem so the computer(s) can ask for and receive an IP address (private or public) from the satellite modem DHCP server.

DHCP should be disabled on your PC if you have purchased a service plan with a public IP address(es) and want to use a public IP address.

The following sections explain how to configure computers with various operating systems to use DHCP in the event that DHCP is disabled on the computer. To enable DHCP, use the instructions for your specific computer operating system.

If you are using the satellite modem as part of a network, you should have already installed either an Ethernet hub or a wireless base station and NICs in each computer on the LAN. If necessary, you should have also connected the computers to the Ethernet hub with an Ethernet cable. See *Home networking* on page 57 for more information.

#### **Configuring Windows Vista to use DHCP**

This section explains how to configure your computer to use DHCP if your computer operating system is Microsoft Windows Vista.

**1.** From the Windows desktop, select **Start**  $\Box$  **Settings**  $\Box$  **Network Connections**.

A list of network adapters appears as shown in *Figure 29: Network connections – Windows Vista* on page 40. The Local Area Connection-NIC Card icon *must* appear under the LAN or High-Speed Internet heading. If it does not, the network is not installed correctly.

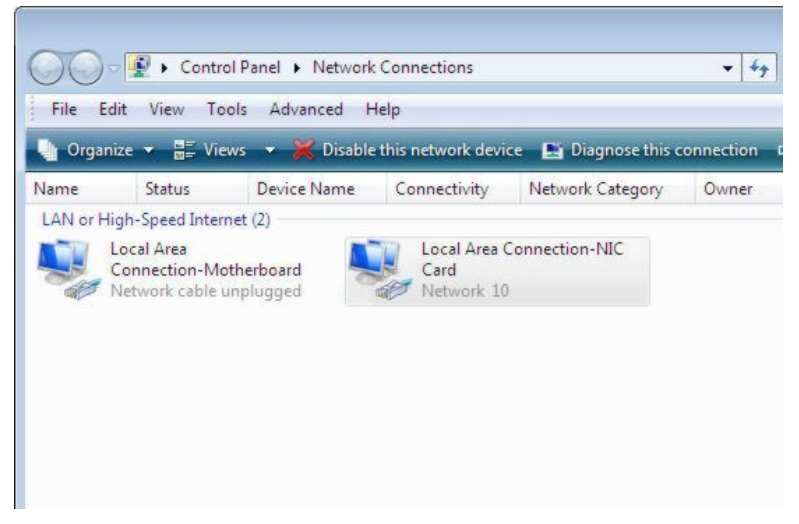

Figure 29: Network connections – Windows Vista

- **Note:** If a red X appears next to the Local Area Connection icon, check your connections. You cannot successfully configure your system if the red X is present.
- 2. Right-click the Local Area Connection-NIC Card icon, which represents the satellite modem network connection, and select **Properties**.

The Local Area Connection-NIC Card Properties dialog appears as shown in *Figure 30: Local Area Connection Properties – Windows Vista* on page 41.

**Note:** Depending on the computer's security settings, a pop-up User Account Control message may appear, requesting that you confirm the action before proceeding. If you see this message, click **Continue** to proceed.

|                                                                | 8169/8110 Family PCI G                  | iigabit Ethemet NIC ( |
|----------------------------------------------------------------|-----------------------------------------|-----------------------|
|                                                                |                                         | Configure             |
| his connection use                                             | s the following items:                  |                       |
| Client for M                                                   | icrosott Networks                       |                       |
| File and Pri                                                   | nter Sharing for Microso                | ft Networks           |
| 🗹 🔺 Internet Pro                                               | tocol Version 6 (TCP/IF                 | P∨6)                  |
| 🗹 📥 Internet Pro                                               | otocol Version 4 (TCP/IF                | Pv4)                  |
| Link-Layer                                                     | Topology Discovery Ma                   | pper I/O Driver       |
| Link-Layer                                                     | Topology Discovery Re                   | sponder               |
|                                                                |                                         |                       |
| Install                                                        | Uninstall                               | Properties            |
| Install                                                        | Uninstall                               | Properties            |
| Install<br>Description<br>Transmission Con                     |                                         |                       |
| Install<br>Description<br>Transmission Con<br>wide area networ | Uninstall<br>trol Protocol/Internet Pro | Properties            |

Figure 30: Local Area Connection Properties – Windows Vista

- 3. Ensure that both Client for Microsoft Networks and Internet Protocol (TCP/IP) are installed and checked as shown.
- 4. If NetBEUI is installed and checked, uncheck it or uninstall it.
- 5. Highlight the appropriate TCP/IP connection. Be careful not to uncheck the checkbox.
- 6. Click Properties.

The Internet Protocol Properties dialog appears as shown in *Figure 31: Internet Protocol Properties – Windows Vista* on page 41.

| You can get IP settings assigned automatically if your network supp<br>this capability. Otherwise, you need to ask your network administra<br>for the appropriate IP settings.<br>Obtain an IP address automatically<br>Use the following IP address:<br>IP address:<br>Subnet mask:<br>Default gateway:<br>Obtain DNS server address automatically<br>Obtain DNS server:<br>Alternate DNS server:<br>Advance                                                                                                    |               |
|----------------------------------------------------------------------------------------------------|---------------|
| Obtain an IP address automatically     Use the following IP address:     IP address:     Juddress:     Juddre | ports<br>ator |
| Use the following IP address: IP address: Subnet mask: Default gateway: O Obtain DNS server address automatically O Use the following DNS server addresses: Preferred DNS server: Alternate DNS server: Atternate DNS server: Atternate DNS server: Atternate DNS server: Atternate DNS server: Atternate DNS server: Atternate DNS server: Atternate DNS server:                                                                                                    |               |
| IP address:                                                                                                    |               |
| Subnet mask: Default gateway: Otain DNS server address automatically Otain DNS server addresses: Preferred DNS server: Alternate DNS server: Alternate DNS server: Alternate DNS server: Advance                                                                                                    |               |
| Default gateway:                                                                                                    |               |
| Obtain DNS server address automatically     Ouse the following DNS server addresses:     Preferred DNS server:     Alternate DNS server:     Alternate DNS server:     Advance                                                                                                    |               |
| Use the following DNS server addresses: Preferred DNS server: Alternate DNS server: Advance Advance                                                                                                    |               |
| Preferred DNS server: Alternate DNS server: Advance                                                                                                    |               |
| Alternate DNS server:                                                                                                    |               |
| Advance                                                                                                    |               |
| Advance                                                                                                    |               |
|                                                                                                    | ed            |
|                                                                                                    |               |

Figure 31: Internet Protocol Properties – Windows Vista

- 7. Ensure that both the Obtain an IP address automatically and Obtain DNS server address automatically options are selected.
- 8. Click OK.
- 9. Confirm that you have an IP address:
  - a) Click **Start**  $\Box$  **Run**.
  - b) Type cmd and click OK.

- c) Type ipconfig/renew and press Enter.
- d) Make sure an IP address is shown on the line that starts with IP Address.

### **Configuring Windows XP to use DHCP**

This section explains how to configure your computer to use DHCP if your computer operating system is Microsoft Windows XP.

- **1.** From the Windows desktop, select **Start**  $\Box$  **Settings**  $\Box$  **Control Panel**.
- 2. Double-click the Network and Dialup Connections icon.

A list of network adapters appears as shown in *Figure 32: Network connections – Windows XP* on page 42. A Local Area Connection icon *must* appear under the LAN or High-Speed Internet heading. If it does not, the network is not installed correctly.

| S Network Conn                     | ections                                                                                  |          |
|------------------------------------|------------------------------------------------------------------------------------------|----------|
| File Edit View                     | Favorites Tools Advanced Help                                                            | <b>N</b> |
| 🕞 Back 🔹 📀                         | ) 🔹 🏂 🔎 Search 😥 Folders 🕼                                                               | »        |
| LAN or High-Spee                   | ed Internet                                                                              | ^        |
| Local Area<br>Connection<br>Wizard | Disable<br>Status<br>Repair<br>Bridge Connections<br>Create Shortcut<br>Delete<br>Rename | 111      |
| New Connection<br>Wizard           | Properties                                                                               |          |
| 😼 View or change se                | ettings for this connection, such as adapter, pro                                        | to 🔐     |

Figure 32: Network connections – Windows XP

- **Note:** If a red X appears next to the Local Area Connection icon, check your connections. You cannot successfully configure your system if the red X is present.
- Right-click the Local Area Connection icon that represents the network adapter connecting the computer to the Satellite Gateway, and select Properties.
   The Local Area Connection Properties dialog appears as shown in *Figure 33: Local Area Connection Properties Windows XP* on page 43.

**Note:** If Control Panel is in category view, select **Network and Internet Connections**; then select **Network Connections**.

| 🕹 Local Area Connection Properties 🛛 🔹 🛛 🔀                                                                                                    |
|----------------------------------------------------------------------------------------------------|
| General Advanced                                                                                                    |
| Connect using:                                                                                                    |
| Intel(R) PRO/100 VM Network Conn Configure                                                                                                    |
| This connection uses the following items:                                                                                                    |
| Client for Microsoft Networks     Pile and Printer Sharing for Microsoft Networks     QoS Packet Scheduler     Internet Protocol (TCP/IP)                         |
| Install Uninstall Properties                                                                                                    |
| Transmission Control Protocol/Internet Protocol. The default<br>wide area network protocol that provides communication<br>across diverse interconnected networks. |
| <ul> <li>✓ Show icon in notification area when connected</li> <li>✓ Notify me when this connection has limited or no connectivity</li> </ul>                      |
| OK Cancel                                                                                                    |

Figure 33: Local Area Connection Properties – Windows XP

- 4. Ensure that both Client for Microsoft Networks and Internet Protocol (TCP/IP) are installed and checked as shown.
- 5. If NetBEUI is installed and checked, uncheck it or uninstall it.
- 6. Highlight Internet Protocol (TCP/IP). Be careful not to uncheck the checkbox.
- 7. Click Properties.

The Internet Protocol Properties dialog appears as shown in *Figure 34: Internet Protocol Properties – Windows XP* on page 43.

| Internet Protocol (TCP/IP) P                                                                                      | roperties 🛛 🛛 🛛                                                          |
|----------------------------------------------------------------------------------------------------|--------------------------------------------------------------------------|
| General Alternate Configuration                                                                                   |                                                                          |
| You can get IP settings assigned autor<br>this capability. Otherwise, you need to<br>the appropriate IP settings. | natically if your network supports<br>ask your network administrator for |
| <ul> <li>Obtain an IP address automatical</li> </ul>                                                              | ly .                                                                     |
| O Use the following IP address: —                                                                                 |                                                                          |
| IP address:                                                                                                    |                                                                          |
| Subnet mask:                                                                                                    | · · · · ·                                                                |
| Default gateway:                                                                                                  |                                                                          |
| Obtain DNS server address auton                                                                                   | natically                                                                |
| O Use the following DNS server add                                                                                | dresses:                                                                 |
| Preferred DNS server:                                                                                             |                                                                          |
| Alternate DNS server:                                                                                             |                                                                          |
|                                                                                                    | Advanced                                                                 |
|                                                                                                    | OK Cancel                                                                |

Figure 34: Internet Protocol Properties – Windows XP

- **8.** On the General tab, ensure that both the Obtain an IP address automatically and Obtain DNS server address automatically options are selected. If not, select them.
- 9. Click OK.
- 10. Confirm that you have an IP address:
  - a) Click Start  $\Box$  Run.
  - b) Type cmd and click OK.

- c) Type ipconfig/renew and press Enter.
- d) Make sure an IP address is shown on the line that starts with IP Address.

#### **Configuring Windows 2000 to use DHCP**

This section explains how to configure your computer to use DHCP if your computer operating system is Microsoft Windows 2000.

- **1.** From the Windows desktop, select **Start**  $\Box$  **Settings**  $\Box$  **Control Panel**.
- 2. Double-click the Network and Dialup Connections icon in the Control Panel window.

A list of network connections appears. A Local Area Connection icon *must* appear on this page. If it does not, the network is not installed correctly.

**3.** Right-click the Local Area Connection icon that represents the satellite modem network connection, and select **Properties** as shown in *Figure 35: Accessing Local Area Connection Properties – Windows 2000* on page 51.

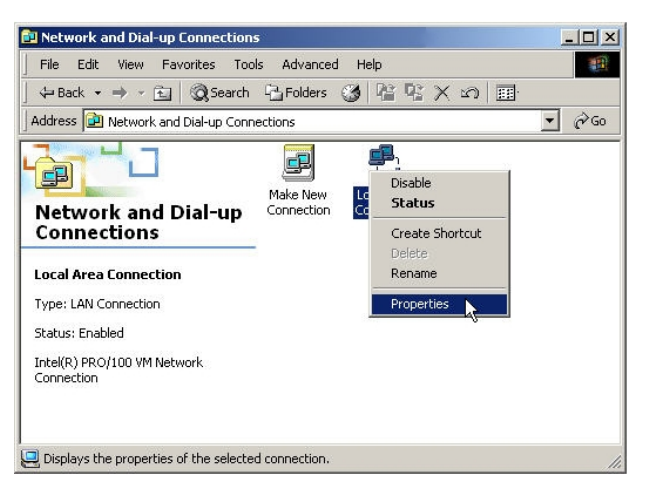

Figure 35: Accessing Local Area Connection Properties – Windows 2000

**4.** Ensure that both Client for Microsoft Networks and Internet Protocol (TCP/IP) are installed and checked in the Local Area Connection properties dialog as shown in *Figure 36: Local Area Connection Properties Dialog – Windows 2000* on page 52.

| Intel(R) PR0/1                                                                     | 00 VM Network Conne                                    | ction               |
|------------------------------------------------------------------------------------|--------------------------------------------------------|---------------------|
| Components checked                                                                 | l are used by this conne                               | Configure           |
|                                                                                    |                                                        | 506000 000          |
| ✓ ➡ File and Printe ✓ ▼ Internet Proto Install                                     | er Sharing for Microsoft<br>col (TCP/IP)<br>Lininstall | Properties          |
| File and Printe     File and Printe     Internet Proto     Install     Description | er Sharing for Microsoft<br>col (TCP/IP)<br>Uninstall  | Networks Properties |

Figure 36: Local Area Connection Properties Dialog – Windows 2000

- 5. If NetBEUI is installed and checked, uncheck it or uninstall it.
- 6. Highlight Internet Protocol (TCP/IP). Be careful not to uncheck the checkbox.

#### 7. Click Properties.

The Internet Protocol Properties dialog appears as shown in *Figure 37: Internet Protocol Properties – Windows 2000* on page 52.

| ou can get IP settings assigned<br>is capability. Otherwise, you ne<br>e appropriate IP settings. | d automatic<br>ed to ask y | ally if y<br>your ne | our ne<br>twork | twork su<br>administ | ipports<br>rator for |
|---------------------------------------------------------------------------------------------------|----------------------------|----------------------|-----------------|----------------------|----------------------|
| Obtain an IP address autor                                                                        | natically                  |                      |                 |                      |                      |
| C Use the following IP addres                                                                     | ss:                        |                      |                 |                      |                      |
| IP address;                                                                                       |                            | 3                    | <i>3</i> 5      | 62                   | _                    |
| Subnet mask:                                                                                      | Г                          |                      | ¥:              | 10                   | Ť.                   |
| Default gateway:                                                                                  | Г                          | 42                   | - 28            | 8                    | ī.                   |
| Obtain DNS server addres:                                                                         | s automatic                | ally                 |                 |                      |                      |
| C Use the following DNS ser                                                                       | ver addres:                | ses:                 |                 |                      |                      |
| Preferred DNS server:                                                                             |                            |                      | 75              | - 55                 | 1                    |
| Alternate DNS server.                                                                             | Γ                          |                      | ×.              | - 65                 | Ī                    |
|                                                                                                   |                            |                      |                 | Adv                  | anced                |

Figure 37: Internet Protocol Properties – Windows 2000

- **8.** On the General tab, ensure that both the Obtain an IP address automatically and Obtain DNS server address automatically options are selected. If not, select them.
- 9. Click **OK** to close the dialog box.
- 10. Click OK again to save the settings and close the Local Area Connection Properties dialog.
- 11. Confirm that you have an IP address:
  - a) Click Start  $\Box$  Run.
  - b) Type cmd and click OK.
  - c) Type ipconfig/renew and press Enter.
  - d) Make sure an IP address is shown on the line that starts with IP Address.

#### Configuring a Mac computer to use DHCP

This section explains how to configure your computer to use DHCP if you are using an Apple Mac computer.

 From the Mac interface, select System Preferences. The System Preferences menu appears as shown in *Figure 38: Mac System Preferences menu* on page 46.

| 000          |                | S             | ystem Prefere      | nces                |              | (                   |
|--------------|----------------|---------------|--------------------|---------------------|--------------|---------------------|
| Show All     | Displays Sound | Network       | Startup Disk       |                     |              |                     |
| Personal     |                |               |                    |                     |              |                     |
|              |                | Elle<br>O New | (3)                | 6                   | 1            | P                   |
| Desktop      | Dock           | General       | International      | Login Items         | My Account   | Screen Effects      |
| Hardware     |                |               |                    |                     |              |                     |
| $(\bigcirc)$ | 0              |               | $\mathbf{Q}$       | 9                   | ۵            |                     |
| CDs & DVDs   | ColorSync      | Displays      | Energy<br>Saver    | Keyboard &<br>Mouse | Sound        |                     |
| Internet & I | Network        |               |                    |                     |              |                     |
| 0            | 0              | Q             | *                  |                     |              |                     |
| Internet     | Network        | QuickTime     | Sharing            |                     |              |                     |
| System       |                |               |                    |                     |              |                     |
| 11           | 9              | A             | (@)                | 0                   | 2            | $\bigcirc$          |
| Accounts     | Classic        | Date & Time   | Software<br>Update | Speech              | Startup Disk | Universal<br>Access |
| Other        |                |               |                    |                     |              |                     |
|              | 1              |               |                    |                     |              |                     |
| APE Manager  | Mighty Mouse   |               |                    |                     |              |                     |

#### Figure 38: Mac System Preferences menu

2. Under Internet & Network, click the Network icon (shown circled in the figure). The Network screen appears as shown in *Figure 35: Accessing Local Area Connection Properties – Windows 2000* on page 51.

| Show All Displays Sound Network Startup Disk<br>Location: Automatic<br>Show: Built-in Ethernet | •                                        |
|------------------------------------------------------------------------------------------------|------------------------------------------|
| Location: Automatic Show: Built-in Ethernet                                                    | •                                        |
| Show: Built-in Ethernet                                                                        |                                          |
|                                                                                                |                                          |
| TCP/IP PPPoE Apple                                                                             | Talk Proxies                             |
| Configure: Using DHCP                                                                          | •                                        |
|                                                                                                | DNS Servers (Optional)                   |
| IP Address: 139.85.158.186<br>(Provided by DHCP Server)                                        |                                          |
| Subnet Mask: 255.255.255.0                                                                     |                                          |
| Router: 139.85.158.1                                                                           | Search Domains (Optional)<br>DIRECPC.COM |
| DHCP Client ID:<br>(Optional)                                                                  |                                          |
| Ethernet Address: 00:03:93:c2:15:0a                                                            | Example: apple.com<br>earthlink.net      |

Figure 39: Mac Network screen

- **3.** Ensure that the TCP/IP tab is selected.
- 4. Select Using DHCP from the Configure drop-down list as shown in *Figure 40: Select DHCP from the configure drop-down menu* on page 47. The IP Address field becomes disabled.

| Sound Network Startup Disk                      |                                                                                                    |                                                                                                    |
|-------------------------------------------------|----------------------------------------------------------------------------------------------------|----------------------------------------------------------------------------------------------------|
| Location: Automatic                             | : •                                                                                                    |                                                                                                    |
| hernet 🛟                                        | )                                                                                                    |                                                                                                    |
|                                                 |                                                                                                    |                                                                                                    |
| Manually                                        | pretaine pritovites                                                                                                    |                                                                                                    |
| Using DHCP with ma                              | nual IP address                                                                                                    |                                                                                                    |
| Vising DHCP                                     |                                                                                                    |                                                                                                    |
| Using BootP                                     | Divo Servers                                                                                                    | (Optional)                                                                                                    |
| ss: 139.85.158.186<br>(Provided by DHCP Server) |                                                                                                    |                                                                                                    |
| sk: 255.255.255.0                               |                                                                                                    |                                                                                                    |
| or: 120.85.158.1                                | Search Domains                                                                                                    | (Optional)                                                                                                    |
| 1. 155.05.150.1                                 | DIRECPC.COM                                                                                                    |                                                                                                    |
| D:                                              |                                                                                                    |                                                                                                    |
| (Optional)                                      |                                                                                                    |                                                                                                    |
| ass: 00:03:93:c2:15:0a                          | Example: apple.com<br>earthlink.net                                                                                                    | t                                                                                                    |
|                                                 | Location: Automatic<br>hernet<br>Manually<br>Using DHCP with ma<br>Ving DHCP<br>Using BootP<br>ss: 139.85.158.186<br>(Provided by DHCP Server)<br>sk: 255.255.255.0<br>er: 139.85.158.1<br>D:<br>(Optional) | Location: Automatic<br>hernet<br>Manually<br>Using DHCP with manual IP address<br>V Using DHCP<br>Using BootP<br>Using BootP<br>Using BootP<br>Using BootP<br>Using Servers<br>ss: 139.85.158.186<br>(Provided by DHCP Server)<br>sk: 255.255.255.0<br>er: 139.85.158.1<br>DIRECPC.COM<br>Example: apple.com |

Figure 40: Select DHCP from the configure drop-down menu

5. Click Apply Now to close the screen.

## Configuring a computer for a public IP address

If it is desired or necessary for a computer to have a fixed or permanent IP address, the computer should be configured for a *public IP address*. For more information about IP addresses, see *Understanding the modem address and computer address* on page 38.

To configure the computer to support a public IP address, you manually enter the following information:

- IP address. You need a valid IP address for the computer. If the computer is part of a LAN, each computer on the LAN must have its own unique address.
- Subnet Mask. This is the subnet mask assigned to your satellite modem. You should have recorded this information in your *Quick Start Guide* during the registration process. You can also obtain it from the System Information page of the System Control Center.
- Default Gateway. This is the IP address of the satellite modem. You should have recorded this information in your *Quick Start Guide* during the registration process. You can also obtain it from the System Information page of the System Control Center.

**Note:** If your satellite modem is to be connected to a router, you must also configure the router with the public IP address. Refer to the router's instructions. You must then configure support for DHCP on all computers that are connected to the router.

#### Configuring Windows Vista – Public IP address

Perform the following procedures to configure a computer running on Windows Vista for a public IP address.

1. From the Windows desktop, select Start 
Settings 
Network Connections.

A list of network adapters appears as shown in *Figure 41: Network connections – Windows Vista* on page 48. A Local Area Connection-NIC Card icon *must* appear under the LAN or High-Speed Internet heading. If it does not, the network is not installed correctly.

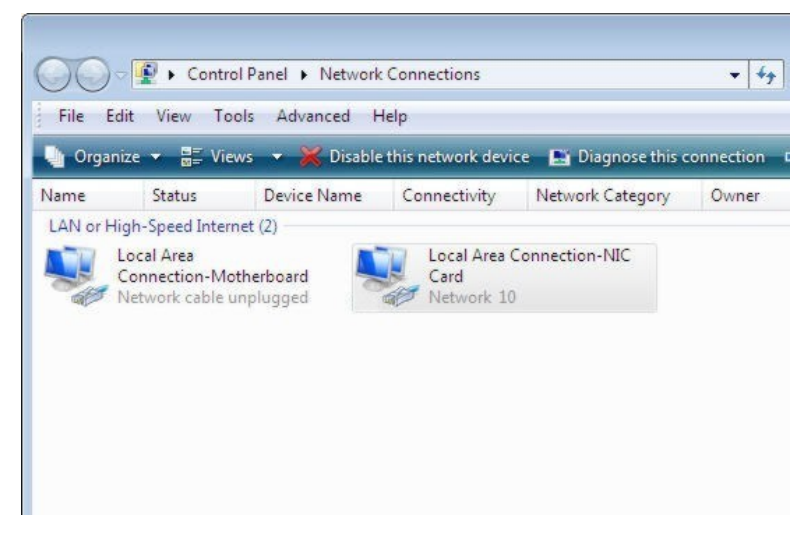

Figure 41: Network connections – Windows Vista

**Note:** If a red X appears next to the Local Area Connection icon, check your connections. You cannot successfully configure your system if the red X is present.

2. Right-click the icon that represents the satellite modem network connection, and select Properties.

The Local Area Connection-NIC Card Properties dialog appears as shown in *Figure 42: Local Area Connection Properties – Windows Vista* on page 48.

**Note:** Depending on your security settings, a pop-up User Account Control message may appear, requesting that you confirm the action before proceeding. If you see this message, click **Continue** to proceed.

| - onening                                                                                                    |                                                                                                    |                                                                                          |
|----------------------------------------------------------------------------------------------------|----------------------------------------------------------------------------------------------------|------------------------------------------------------------------------------------------|
| Connect using:                                                                                                    |                                                                                                    |                                                                                          |
| Realtek RTL8                                                                                                    | 8169/8110 Family PCI G                                                                                                    | igabit Ethemet NIC (                                                                     |
|                                                                                                    |                                                                                                    | Configure                                                                                |
| This connection use                                                                                                    | s the following items:                                                                                                    | configure                                                                                |
| Client for M                                                                                                    | icrosoft Networks                                                                                                    |                                                                                          |
| QoS Packe                                                                                                    | t Scheduler                                                                                                    |                                                                                          |
| File and Pri                                                                                                    | nter Sharing for Microsof                                                                                                    | H Networks                                                                               |
|                                                                                                    |                                                                                                    | C ROLLINGING                                                                             |
| 🗹 🔺 Internet Pro                                                                                                    | tocol Version 6 (TCP/IF                                                                                                    | v6)                                                                                      |
| <ul> <li>Internet Pro</li> <li>Internet Pro</li> </ul>                                                                                 | otocol Version 6 (TCP/IP<br>otocol Version 4 (TCP/IP                                                                                                    | V6)<br>V4)                                                                               |
| <ul> <li>Internet Pro</li> <li>Internet Pro</li> <li>Internet Pro</li> <li>Internet Pro</li> <li>Ink-Layer</li> </ul>                  | atocol Version 6 (TCP/IF<br>atocol Version 4 (TCP/IF<br>Topology Discovery Maj                                                                                                    | v6)<br>v4)<br>pper I/O Driver                                                            |
| <ul> <li>✓ ▲ Internet Pro</li> <li>✓ Internet Pro</li> <li>✓ ▲ Internet Pro</li> <li>✓ ▲ Link-Layer</li> <li>✓ ▲ Link-Layer</li> </ul> | otocol Version 6 (TCP/IF<br>otocol Version 4 (TCP/IF<br>Topology Discovery Maj<br>Topology Discovery Res                                                                                               | lv6)<br><mark>∿4)</mark><br>pper I/O Driver<br>sponder                                   |
| <ul> <li>✓ Internet Pro</li> <li>✓ Internet Pro</li> <li>✓ Internet Pro</li> <li>✓ Link-Layer</li> <li>✓ Link-Layer</li> </ul>         | tocol Version 6 (TCP/IF<br>tocol Version 4 (TCP/IF<br>Topology Discovery Maj<br>Topology Discovery Res                                                                                                 | v6)<br>v4)<br>sponder                                                                    |
| ✓     Internet Pro       ✓     Internet Pro       ✓     Ink-Layer       ✓     Link-Layer                                               | tocol Version 6 (TCP/IF<br>tocol Version 4 (TCP/IF<br>Topology Discovery Maj<br>Topology Discovery Res<br>Uninstall                                                                                    | Vr6)<br>Vr6)<br>opper I/O Driver<br>sponder<br>Properties                                |
| A Internet Pro     A Internet Pro     A Internet Pro     A Unk-Layer     A Unk-Layer     Install Description                           | tocol Version 6 (TCP/IF<br>tocol Version 4 (TCP/IF<br>Topology Discovery Maj<br>Topology Discovery Res<br>Uninstall                                                                                    | Vo6)<br>V4)<br>opper I/O Driver<br>sponder<br>Properties                                 |
| ✓                                                                                                    | tocol Version 6 (TCP/IF<br>tocol Version 4 (TCP/IF<br>Topology Discovery Maj<br>Topology Discovery Res<br>Uninstall<br>trol Protocol/Internet Pro<br>k protocol that provides<br>econometad activative | v4)<br>poper I/O Driver<br>sponder<br>Properties<br>otocol. The default<br>communication |

Figure 42: Local Area Connection Properties – Windows Vista

- 3. Ensure that both Client for Microsoft Networks and Internet Protocol (TCP/IP) are installed and checked as shown.
- 4. If NetBEUI is installed and checked, uncheck it or uninstall it.
- 5. Highlight the appropriate TCP/IP connection. Be careful not to uncheck the checkbox.
- 6. Click Properties.

The Internet Protocol Properties dialog appears as shown in *Figure 43: Internet Protocol Properties – Windows Vista* on page 49.

| You can get IP settings assign<br>this capability. Otherwise, you<br>for the appropriate IP settings | ed automatically if your network supports<br>need to ask your network administrator |                              |
|----------------------------------------------------------------------------------------------------|-------------------------------------------------------------------------------------|------------------------------|
| 🔘 Obtain an IP address aut                                                                           | omatically                                                                          |                              |
| • Use the following IP addr                                                                          | ess:                                                                                | This is an <i>example</i> of |
| IP address:                                                                                          | 66 , 82 , 4 , 8                                                                     | the dialog with addres       |
| Subnet mask:                                                                                         | 255 . 255 . 255 . 248                                                               | information entered.         |
| Default gateway:                                                                                     | 66 . 82 . 133 . 105                                                                 | Do not copy these            |
| Obtain DNS server addre                                                                              | ss automatically                                                                    | numbers.                     |
| • Use the following DNS se                                                                           | rver addresses:                                                                     |                              |
| Preferred DNS server:                                                                                | 11 12 7                                                                             |                              |
| Alternate DNS server:                                                                                |                                                                                     |                              |
|                                                                                                    | Advanced                                                                            |                              |

Figure 43: Internet Protocol Properties – Windows Vista

- 7. On the General tab, select Use the following IP address.
- **8.** Enter the IP address and subnet mask in the appropriate fields. If you do not know what public IP address or range of addresses is available for use, see *Understanding the modem address and computer address* on page 38.
- 9. Select Use the following DNS server addresses.
- 10. Enter 66.82.4.8 in the Preferred DNS server field.
- 11. Click OK.

#### **Configuring Windows XP – Public IP address**

Perform the following procedures to configure a computer running on Windows XP for a public IP address.

- **1.** From the Windows desktop, select **Start**  $\Box$  **Settings**  $\Box$  **Control Panel**.
- 2. Double-click the Network Connections icon in the Control Panel window.

A list of network adapters appears. A Local Area Connection icon *must* appear under the LAN or High-Speed Internet heading. If it does not, the network is not installed correctly.

3. Right-click the Local Area Connection icon that represents the satellite modem network connection, and select **Properties** as shown in *Figure 44: Accessing Local Area Connection Properties – Windows XP* on page 50.

| S Network Conn                     | ections                                                                           |          |
|------------------------------------|-----------------------------------------------------------------------------------|----------|
| File Edit View                     | Favorites Tools Advanced Help                                                     | <b>R</b> |
| 🕞 Back 🔹 📀                         | ) 🔹 🏂 🔎 Search 🎼 Folders 🕼                                                        | »        |
| LAN or High-Spee                   | ed Internet                                                                       | ^        |
| Local Area<br>Connection<br>Wizard | Disable Status Repair Bridge Connections Create Shortcut Delete Rename Properties | 101      |
| New Connection<br>Wizard           |                                                                                   | *        |
| 😼 View or change se                | ettings for this connection, such as adapter, pro                                 | to 🚲     |

Figure 44: Accessing Local Area Connection Properties – Windows XP

- **Note:** If a red X appears next to the Local Area Connection icon, check your connections. You cannot successfully configure your system if the red X is present.
- 4. Ensure that both Client for Microsoft Networks and Internet Protocol (TCP/IP) are installed and checked in the Local Area Connection properties dialog as shown in *Figure 45: Local Area Connection Properties Dialog Windows XP* on page 50.

| 🗕 Local Area Connection Properties 🛛 🕐 🛛                                                                                                    |
|----------------------------------------------------------------------------------------------------|
| General Advanced                                                                                                    |
| Connect using:                                                                                                    |
| Intel(R) PRO/100 VM Network Conn Configure                                                                                                    |
| This connection uses the following items:                                                                                                    |
| Client for Microsoft Networks     Pile and Printer Sharing for Microsoft Networks     QoS Packet Scheduler     Soft Internet Protocol (TCP/IP)                                   |
| Install Uninstall Properties                                                                                                    |
| Description<br>Transmission Control Protocol/Internet Protocol. The default<br>wide area network protocol that provides communication<br>across diverse interconnected networks. |
| <ul> <li>✓ Show icon in notification area when connected</li> <li>✓ Notify me when this connection has limited or no connectivity</li> </ul>                                     |
| OK Cancel                                                                                                    |

Figure 45: Local Area Connection Properties Dialog – Windows XP

- 5. If NetBEUI is installed and checked, uncheck it or uninstall it.
- 6. Highlight Internet Protocol (TCP/IP). Be careful not to uncheck the checkbox.
- 7. Click Properties.

The Internet Protocol Properties dialog appears as shown in *Figure 46: Internet Protocol Properties – Windows XP* on page 51.

| You can get IP settings assigned<br>this capability. Otherwise, you ne<br>the appropriate IP settings.                                                                                                    | automatically if your network supports<br>ad to ask your network administrator for |                              |
|----------------------------------------------------------------------------------------------------|------------------------------------------------------------------------------------|------------------------------|
| 🔘 Obtain an IP address autom                                                                                                    | atically                                                                           |                              |
| Subsetime following IP address                                                                                                    | ε                                                                                  | This is an <i>example</i> of |
| IP address:                                                                                                    | 97 . 73 . 73 . 5                                                                   | the dialog with address      |
| Subnet mask:                                                                                                    | 255 . 255 . 255 . 252                                                              | information entered.         |
| Default gateway:                                                                                                    | 66 . 82 . 133 . 105                                                                | Do not copy these            |
| Obtain DNS server address                                                                                                    | automatically                                                                      | numbers.                     |
| Server Server Se | er addresses:                                                                      |                              |
| Preferred DNS server:                                                                                                    | · · ·                                                                              |                              |
| Alternate DNS server:                                                                                                    | · · ·                                                                              |                              |
|                                                                                                    | Advanced                                                                           |                              |
|                                                                                                    | OK Cancel                                                                          |                              |

Figure 46: Internet Protocol Properties – Windows XP

- 8. On the General tab, select Use the following IP address.
- **9.** Enter the IP address, subnet mask, and default gateway in the appropriate fields. If you do not know what public IP address or range of addresses is available for use, see *Understanding the modem address and computer address* on page 38.
- 10. Select Use the following DNS server addresses. Enter 66.82.4.8 in the Preferred DNS server field.

11. Click OK.

#### Configuring Windows 2000 – Public IP address

Perform the following procedures to configure a computer running on Windows 2000 for a public IP address.

- 1. From the Windows desktop, select Start 
  Settings 
  Control Panel.
- Double-click the Network and Dialup Connections icon in the Control Panel window. A list of network adapters appears. A Local Area Connection icon *must* appear on the page. If it does not, the network is not installed correctly.
- **3.** Right-click the Local Area Connection icon that represents the satellite modem network connection, and select **Properties** as shown in *Figure 35: Accessing Local Area Connection Properties Windows 2000* on page 51.

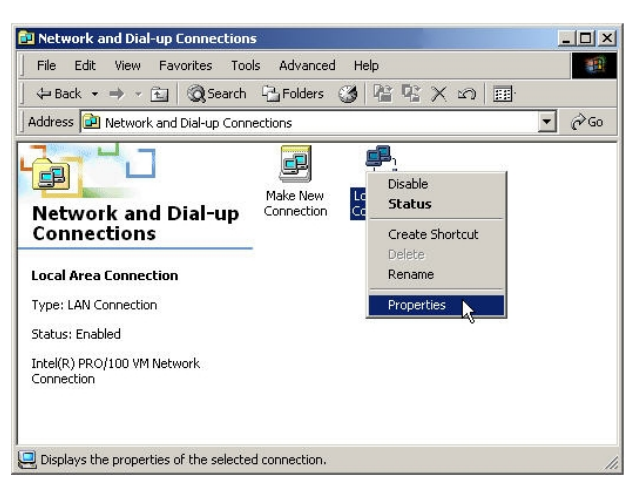

Figure 47: Accessing Local Area Connection Properties – Windows 2000

**4.** Ensure that both Client for Microsoft Networks and Internet Protocol (TCP/IP) are installed and checked in the Local Area Connection properties dialog as shown in *Figure 36: Local Area Connection Properties Dialog – Windows 2000* on page 52.

| Intel(R) PRO/1                                                                                                    | 00 VM Network Connectio                                                                                                    | on                   |
|----------------------------------------------------------------------------------------------------|----------------------------------------------------------------------------------------------------|----------------------|
|                                                                                                    |                                                                                                    | Configure            |
| omponents checked                                                                                                    | are used by this connect                                                                                                    | ion:                 |
| 🛛 🔜 Client for Micr                                                                                                    | osoft Networks                                                                                                    |                      |
|                                                                                                    |                                                                                                    |                      |
| 🛛 🛄 File and Printe                                                                                                    | r Sharing for Microsoft Ne                                                                                                    | tworks               |
| File and Printe Internet Proto                                                                                                    | r Sharing for Microsoft Ne<br>col (TCP/IP)                                                                                                  | tworks               |
| C 📮 File and Printe<br>C 🍞 Internet Proto                                                                                                    | r Sharing for Microsoft Ne<br>col (TCP/IP)                                                                                                  | tworks               |
| File and Printe <b>T</b> The rest of the second second s | r Sharing for Microsoft Ne<br>col (TCP/IP)                                                                                                  | itworks              |
| ☑ 📮 File and Printe<br>☑ ữ Internet Proto<br>Install                                                                                                    | r Sharing for Microsoft Ne<br>col (TCP/IP)<br>Uninstall                                                                                     | tworks<br>Properties |
| File and Printe     File and Printe     Finternet Proto     Install  Description                                                                                                    | rr Sharing for Microsoft Ne<br>col (TCP/IP)<br>Uninstall                                                                                    | tworks<br>Properties |
| File and Printe     File and Printe     Finternet Proto     Install  Description Transmission Contre                                                                                                    | r Sharing for Microsoft Ne<br>col (TCP/IP)<br>Uninstall<br>ol Protocol/Internet Protoc                                                      | Properties           |
| ✓     ➡     File and Printe       ✓     ▲     Internet Proto       ✓     ▲     Install       Description     Transmission Contr       wide area network                                                                                                    | r Sharing for Microsoft Ne<br>col (TCP/IP)<br>Uninstall<br>of Protocol/Internet Protoc<br>protocol that provides cor                        | Properties           |
| Install<br>Description<br>Transmission Contr<br>wide area network<br>across diverse inter                                                                                                    | r Sharing for Microsoft Ne<br>col (TCP/IP)<br>Uninstall<br>of Protocol/Internet Protoc<br>protocol that provides cor<br>connected networks. | Properties           |

#### Figure 48: Local Area Connection Properties Dialog – Windows 2000

- 5. If NetBEUI is installed and checked, uncheck it or uninstall it.
- 6. Highlight Internet Protocol (TCP/IP). Be careful not to uncheck the checkbox.
- 7. Click Properties.

The Internet Protocol Properties dialog appears as shown in *Figure 37: Internet Protocol Properties – Windows 2000* on page 52.

| Internet Protocol (TCP/IP) Properti                                                                              | es                                                                      | <u>? × </u>            |                |
|----------------------------------------------------------------------------------------------------|-------------------------------------------------------------------------|------------------------|----------------|
| General                                                                                                    |                                                                         |                        |                |
| You can get IP settings assigned auto<br>this capability. Otherwise, you need to<br>the appropriate IP settings. | matically if your network supports<br>ask your network administrator fo | r                      |                |
| Obtain an IP address automatica                                                                                  | lly                                                                     |                        |                |
| ─● Use the following IP address: —                                                                               |                                                                         | This is an <i>exan</i> | <i>nple</i> of |
| IP address:                                                                                                    | 66 . 82 . 133 . 106                                                     | the dialog with        | address        |
| Subnet mask:                                                                                                    | 255 . 255 . 255 . 248                                                   | information ent        | ered.          |
| Default gateway:                                                                                                 | 66 . 02 . 133 . 105                                                     | Do not copy the        | ese            |
| C Obtain DNS server address auto                                                                                 | matically                                                               | numbers.               |                |
| ☐ Use the following DNS server ad                                                                                | ldresses:                                                               |                        |                |
| Preferred DNS server:                                                                                            | 66 . 82 . 4 . 8                                                         |                        |                |
| Alternate DNS server:                                                                                            |                                                                         |                        |                |
|                                                                                                    | Advanced.                                                               |                        |                |
|                                                                                                    | OK Can                                                                  | cel                    |                |

Figure 49: Internet Protocol Properties – Windows 2000

- 8. On the General tab, select Use the following IP address.
- **9.** Enter the IP address and Subnet mask. If you do not know what public IP address or range of addresses is available for use, see *Understanding the modem address and computer address* on page 38.
- 10. Enter the satellite modem IP address in the Default Gateway field.

- 11. Enter 66.82.4.8 in the Preferred DNS server field.
- **12.** Click **OK** to close the dialog box.
- 13. Click OK again to save the settings and close the Local Area Connection Properties dialog.

## Configuring a Macintosh – Public IP address

Perform the following procedures to configure a Mac system for a public IP address.

 From the Mac interface, select System Preferences. The System Preferences menu appears as shown in *Figure 50: Mac System Preferences menu* on page 53.

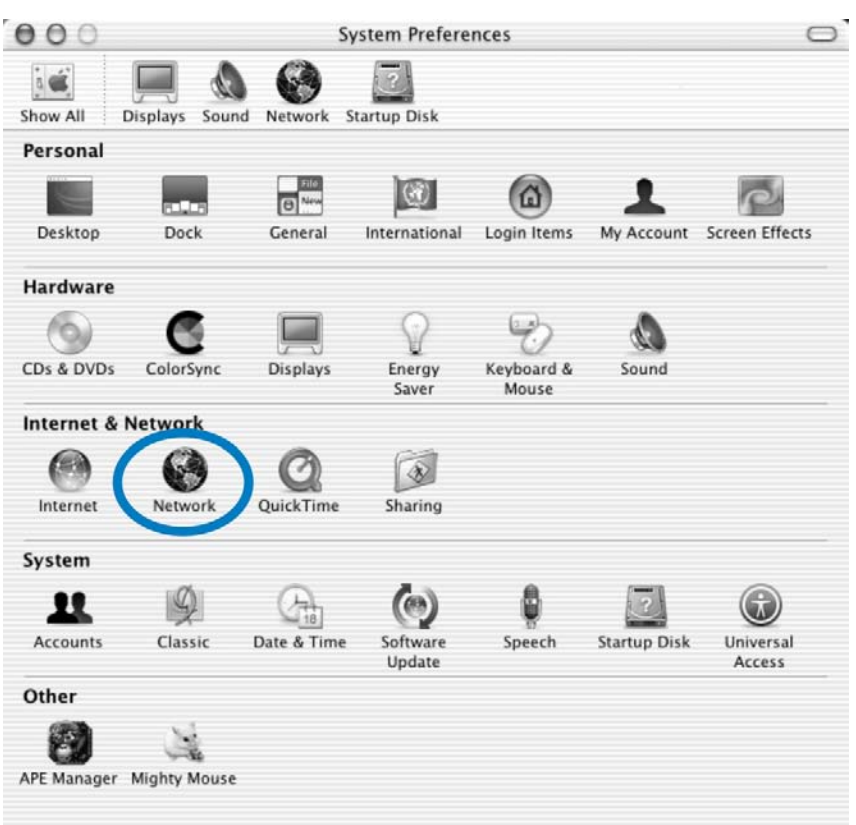

Figure 50: Mac System Preferences menu

2. Under Internet & Network, click the Network icon (shown circled in the figure). The Network screen appears as shown in *Figure 51: Mac Network screen* on page 54.

| show All Displays Sound Network Startup Disk            | K                         |
|---------------------------------------------------------|---------------------------|
| Location: Automatic                                     | •                         |
| Show: Built-in Ethernet                                 | )                         |
| TCP/IP PPPoE App                                        | oleTalk Proxies           |
| Configure: Using DHCP                                   | ÷                         |
|                                                         | DNS Servers (Optional)    |
| IP Address: 139.85.158.186<br>(Provided by DHCP Server) |                           |
| Subnet Mask: 255.255.255.0                              |                           |
| Router: 139.85.158.1                                    | Search Domains (Optional) |
|                                                         | DIRECPC.COM               |
| DHCP Client ID:<br>(Optional)                           |                           |

Figure 51: Mac Network screen

- **3.** Ensure that the TCP/IP tab is selected.
- 4. Select Manually from the Configure drop-down list as shown in *Figure 52: Select Manually from the configure drop-down menu* on page 54.

| iow All Displays Sound Network Startup Dis | k                         |
|--------------------------------------------|---------------------------|
| ow All Displays Sound Network Startup Disl | k                         |
|                                            |                           |
| Location: Automat                          | tic 🗘                     |
| Show: Built-in Ethernet                    | •                         |
| TCP/IP PPPoE A                             | ppleTalk Proxies          |
| Configure 4 Manually                       |                           |
| Configure & Manually                       | anual ID address          |
| Using DHCP with m                          | ianual iP address         |
| Using BootP                                |                           |
| IP Address Osing Boot                      |                           |
| Subnet Mask: 255.255.255.0                 |                           |
| Router: 139 85 158 1                       | Search Domains (Optional) |
|                                            | DIRECPC.COM               |
|                                            |                           |
|                                            | Example: apple.com        |
| Ethernet Address: 00:03:93:c2:15:0a        | earthlink.net             |
|                                            |                           |

Figure 52: Select Manually from the configure drop-down menu

5. Select the desired IP address. There may be only one address available or a range of available addresses, depending on your service plan.

For additional information, see Understanding the modem address and computer address on page 38.

6. Click Apply Now to close the screen and complete the configuration.

# **Configuring proxy settings**

If your web browser cannot connect to the Internet, check the browser's proxy settings. If the browser is configured for the computer to use a proxy server to connect to the Internet, try changing the setting to *not* use a proxy server.

# Configuring Internet Explorer to not use a proxy server

Follow these steps to configure Internet Explorer to not use a proxy server.

- 1. Turn the computer on and open Internet Explorer.
- **2.** Select Tools  $\Box$  Internet Options .
- **3.** Select the Connections tab and click LAN settings. The LAN settings dialog appears.

| L | ocal Area Network (LAN) Settings                                                                                                |
|---|----------------------------------------------------------------------------------------------------|
|   | Automatic configuration                                                                                                    |
|   | Automatic configuration may override manual settings. To ensure the<br>use of manual settings, disable automatic configuration. |
|   | Automatically detect settings                                                                                                   |
|   | Use automatic configuration script                                                                                              |
|   | Address                                                                                                    |
|   | Proxy server                                                                                                    |
|   | Use a proxy server for your LAN (These settings will not apply to dial-up or VPN connections).                                  |
|   | Address: Port: 80 Advanced                                                                                                    |
|   | Bypass proxy server for local addresses                                                                                         |
|   |                                                                                                    |
|   | OK Cancel                                                                                                    |

#### Figure 53: LAN settings – Internet Explorer

- 4. Uncheck the check box next to Use a proxy server for your LAN.
- 5. Click OK.
- 6. Close Internet Explorer and re-launch it to enable the changes.

### Configuring Netscape to not use a proxy server

Follow these steps to configure Netscape Navigator to not use a proxy server.

- 1. Turn the computer on and open Netscape.
- 2. Select Edit □ Preferences . The Preferences window appears.
- 3. In the Category pane on the left side of the window, select Advanced  $\Box$  Proxies .

| Category                                              | Provies                                                                                                   |                  |
|-------------------------------------------------------|----------------------------------------------------------------------------------------------------|------------------|
| D Appearance                                          |                                                                                                    |                  |
| ▼Navigator<br>History<br>Languages<br>Helper Applicat | Configure Proxies to Access the Internet O Direct connection to the Internet O Manual proxy configuration |                  |
| Smart Browsing                                        | HTTP Proxy:                                                                                               | Port: 0          |
| Internet Search                                       | SSL Proxy:                                                                                                | Port: 0          |
| - Labbed Browsing                                     | ETP Proxy:                                                                                                | Po <u>r</u> t: 0 |
| D Composer                                            | Gopher Proxy:                                                                                             | Port: 0          |
| D Mail & Newsgroups                                   | SOCKS Host:                                                                                               | Port:            |
| <ul> <li>Instant Messenger</li> <li>ICQ</li> </ul>    | O SOCKS V4 O                                                                                              | SOCKS V5         |
| D Privacy & Security                                  | No Proxy for: localhost, 127.0.0.1                                                                        |                  |
| ▼ Advanced                                            | Example: .mozilla.org,                                                                                    | .net.nz          |
| Scripts & Plugins<br>Keyboard Navi<br>Cache           | Automatic proxy configuration URL:                                                                        | Reload           |
| Proxies                                               |                                                                                                    |                  |
| -HTTP Networking                                      |                                                                                                    |                  |
| – Software Insta 💌                                    |                                                                                                    |                  |

Figure 54: Proxy settings in Netscape Preferences window

- 4. In the Proxies pane on the right side of the window, select Direct connection to the Internet.
- 5. Click OK.
- 6. Close Netscape and re-launch it to enable the changes.

# Chapter

# 7

# Home networking

### Topics:

- Wireless network basics
- Ethernet (wired) network basics

This information about networking is provided for home users.

You can connect multiple home computers and laptops to a single Internet connection. When connected to a properly aligned antenna assembly, a satellite modem can provide satellite connectivity for multiple computers by using an Ethernet or wireless LAN. Once the satellite modem and network are installed, every computer on the LAN can access the Internet through the satellite signal.

**Note:** Required home networking equipment other than the satellite modem is not included. For network setup, support and configuration, contact the network hardware manufacturer and/or operating system software developer. Hughes is not responsible for home network management or troubleshooting. Simultaneous use of high bandwidth applications by multiple users may result in speed degradation. Speed and uninterrupted use of service are not guaranteed. Actual speeds may vary.

If you connect your satellite modem to a LAN, you must:

- Install and configure an Ethernet hub, router, or wireless network base station.
- Install and configure a NIC in each computer to be connected. The NICs must be set to auto-negotiate. Refer to the manufacturer's installation instructions.
- For wired networks, connect the computers to the Ethernet hub with Ethernet cable.
- **Note:** You must complete these instructions for *each* computer or device that is to access the Internet over the LAN.

### Wireless network basics

A wireless network is typically easy to install because it connects to a wireless base station through radio waves rather than cables. A wireless NIC must be installed in each computer. Wireless base stations and NICs are available at most computer supply stores.

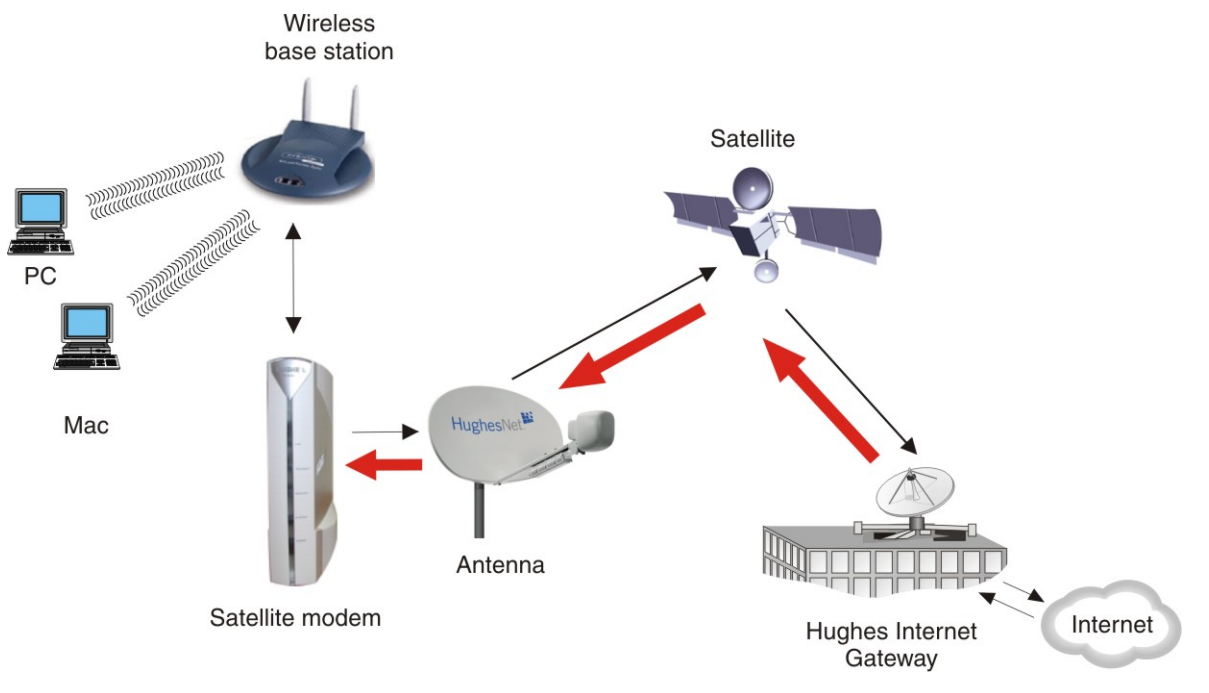

Figure 55: Satellite modem in a wireless home network

A wireless base station is particularly advantageous when using laptops because you can easily take the laptop from room to room without any need to disconnect and reconnect any cables.

Multiple PCs on a LAN must be configured to communicate with the base station. Refer to the base station documentation for instructions.

Base station broadcasting ranges vary. When you purchase a base station, make sure its range suits your needs.

## Ethernet (wired) network basics

You can purchase an Ethernet hub, cables, and NICs at most computer supply stores. This equipment is relatively inexpensive and easy to install. When selecting an Ethernet hub, consider the number of computers you intend to connect to the network and how fast you need or want the data connection to be. If the users on your network share large files, you may need a faster hub, a switch, or a router.

The Ethernet NIC must support the auto-negotiate feature, which enables compatibility and inter-operability among Ethernet devices.
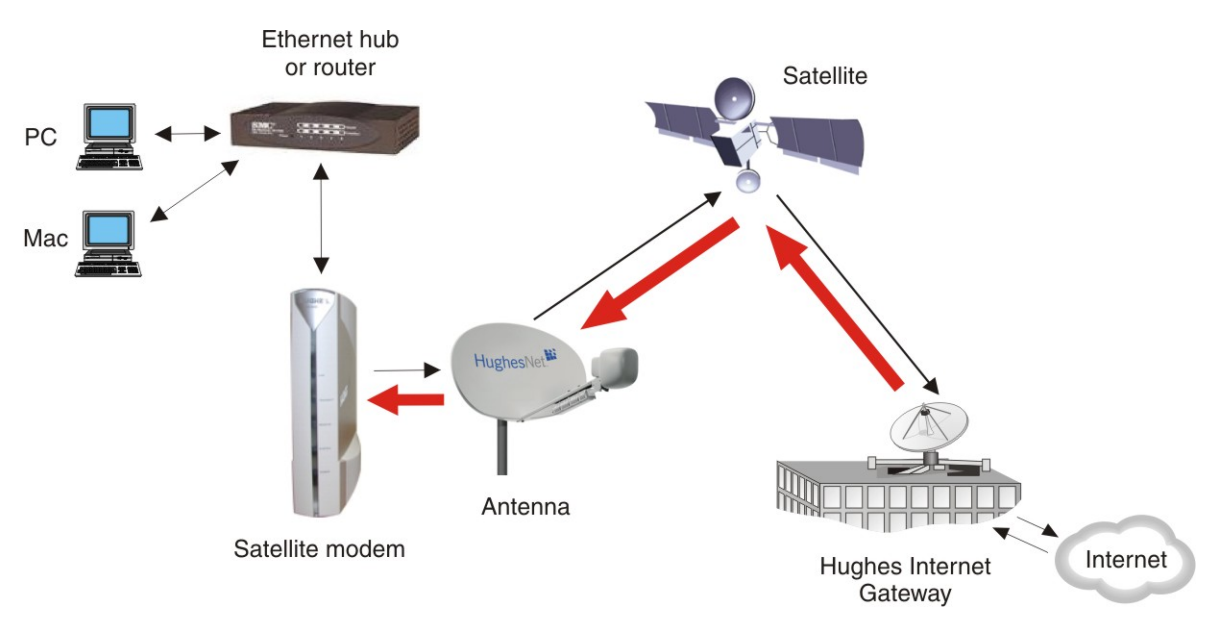

Figure 56: Satellite modem in a wired Ethernet home network

Use at least a Category 5 Ethernet cable. You may consider using Category 5e to accommodate future enhancements. Ethernet cable with RJ-45 connectors at each end is usually available in lengths up to 50 ft. If you need a longer cable, you must terminate the cable using a kit that can be purchased at an electronics, computer, or home supply store. If you feel unsure about installing Ethernet cable, contact a professional installer.

Run Ethernet cables behind walls whenever possible or secure them to floor baseboards and doorway frames. Do not use staples to secure Ethernet cable.

Leave enough slack in the cable to accommodate possible future repair splices or moving of equipment.

Download from Www.Somanuals.com. All Manuals Search And Download.

# Chapter

# **Conformance with standards and directives**

# **Topics:**

- Operational and safety requirements for Canada
- Electromagnetic interference (EMI)

The HN9000 satellite modem has been certified to conform to the standards shown in *Table 7: HN9000 standards compliance* on page 61. Additional information follows the table.

#### Table 7: HN9000 standards compliance

| Category                                        | Standard                             |
|-------------------------------------------------|--------------------------------------|
| Safety standards                                | UL60950-1 for the United States      |
|                                                 | CAN/CSA-C22.2 No. 60950-1 for Canada |
| Electromagnetic Interference<br>(EMI) standards | FCC Part 15 for the United States    |
|                                                 | ICES-003 for Canada                  |

# Operational and safety requirements for Canada

In addition to the warnings and safety guidelines listed in this document, the following operating conditions apply to the modem when used in Canada:

The Canadian Department of Communications label identifies certified equipment. This certification means that the equipment meets certain telecommunications network protective operational and safety requirements. The Department does not guarantee that the equipment will operate to the user's satisfaction.

Before installing the equipment, users should make sure they are permitted connect to the facilities of the local telecommunications company. The equipment must also be installed using an acceptable method of connection. In some cases, the company's inside wiring associated with a single line individual service may be extended by means of a certified connector assembly (telephone extension cord). The customer should be aware that compliance with the above conditions may not prevent degradation of service in some situations.

# **Repairs in Canada**

Repairs to certified equipment should be made by an authorized Canadian maintenance facility designated by the supplier. Any repairs or alterations made by the user to this equipment, or equipment malfunctions, may give the telecommunications company cause to request the user to disconnect the equipment.

Users should ensure for their own protection that the electrical ground connections of the power utility, telephone lines, and internal metallic water pipe system, if present, are connected together. This precaution may be particularly important in rural areas.

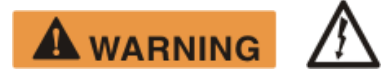

Users should not attempt to make electrical ground connections themselves, but should contact the appropriate electrical inspection authority, or electrician, as appropriate.

# **Electromagnetic interference (EMI)**

This product conforms to EMI standards of the U.S. FCC and Canadian CSA. To ensure compliance with these standards, installers and users must follow the installation, maintenance, and configuration procedures in the installation guide and user guide.

## NOTICE

This is a class B product. In a domestic environment this product may cause radio interference in which case the user may be required to take adequate measures.

## FCC Part 15

This section applies to the HN9000 satellite modem.

Standards to which Conformity is declared: FCC Part 15

The modem complies with Part 15 of the FCC Rules. Operation is subject to the following two conditions: (1) This device may not cause harmful interference, and (2) this device must accept any interference received, including interference that may cause undesired operation.

Responsible party's name: Hughes Network System, LLC

Address: 11717 Exploration Lane, Germantown, MD 20876

Telephone: 1 (866) 347-3292

Trade name: HUGHES

Type of equipment: Two-way Hughes system

Model numbers: HN9000 (1500826-xxxx)

The two-way Hughes system (HN9000) complies with the Canadian ICES-003, Class B standard.

# Canada Class B warning

This Class B digital apparatus complies with Canadian ICES-003.

Cet appareil numérique de la classe B est conforme á la norme NMB-003 du Canada.

Download from Www.Somanuals.com. All Manuals Search And Download.

# Acronyms used in this Guide

| AC      | Alternating current                                                                               |
|---------|---------------------------------------------------------------------------------------------------|
| AWG     | American Wire Gauge                                                                               |
| CAN     | Canada                                                                                            |
| CSA     | Canadian Standards Association                                                                    |
| DC      | Direct current                                                                                    |
| DHCP    | Dynamic Host Configuration Protocol                                                               |
| DNS     | Domain Name System                                                                                |
| ECL     | Emission Control Logic                                                                            |
| EU      | European Union                                                                                    |
| EMI     | Electromagnetic Interference                                                                      |
| ESN     | Electronic Serial Number                                                                          |
| EU      | European Union                                                                                    |
| FAP     | Fair access policy                                                                                |
| FCC     | Federal Communications Commission                                                                 |
| НТТР    | HyperText Transfer Protocol                                                                       |
| ICES    | Interference-Causing Equipment Standard                                                           |
| ID      | Identifier                                                                                        |
| IP      | Internet Protocol                                                                                 |
| LAN     | Local area network                                                                                |
| LLC     | Limited Liability Company                                                                         |
| MIP     | Management information packet                                                                     |
| NAT     | Network address translation                                                                       |
| NetBEUI | Extended User Interface (network transfer protocol)                                               |
| NIC     | Network interface card                                                                            |
| NOC     | (Hughes) Network Operations Center                                                                |
| NOCC    | (Hughes) Network Operations Control Center                                                        |
| ODU     | Outdoor Unit (antenna and radio assembly)                                                         |
| PC      | Personal computer                                                                                 |
| POS     | Point of sale device                                                                              |
| РТР     | Point-to-Point                                                                                    |
| SNR     | Signal-to-noise ratio                                                                             |
| SSL     | Secure Sockets Layer (security protocol)                                                          |
| ST      | Satellite terminal (an alternate name for <i>satellite modem</i> ; used on some software screens) |

| ТСР | Transmission Control Protocol   |
|-----|---------------------------------|
| TIP | Transmission information packet |
| UL  | Uplink                          |
|     | Underwriters Laboratory         |
| VAC | Voltage, alternating current    |
| VAR | Value added reseller            |
|     |                                 |

# Index

# A

Address, See IP address Audience for this Guide xi

## B

Browser requirements 6 Button links (System Control Center pages) 11

## С

Canada Class B warning 63 Canadian safety standards 62 Class B warning (Canada) 63 Computer IP address 38 Computer requirements 5 Computer settings 37, 39, 47, 55 DHCP settings 39 proxy settings 55 public IP address 47 Conformance with standards and directives 61 Connectivity test page 34 Contact information xiii, 27

# D

DHCP 34 DHCP settings 39

## E

Electromagnetic interference 62 Email configuring 27 resolving problems 26 EMI standards 62 Error messages state codes 14, 20 Ethernet network basic information 58

#### F

FCC Part 15 62 Firewall 36 Front panel LEDs 30

# G

Gateway Internet 2

# Η

Home networking 57 HughesNet Tools description 25 home page 26 launching 26 Support Library 27 utilities 27

# I

Internet Gateway 2 IP address 8, 20, 34, 38, 39, 47 available addresses for computers and other devices 38 computer 38 DHCP 34 for opening System Control Center 8 modem 38 multiple 39 not known 39 private IP address 34, 38 public IP address 38, 47 System Information page Addressing section 20

## L

LAN port 4, 31 LEDs 31 LEDs front panel 30 LAN port 31 purpose 29 Links (System Control Center) 9, 11

#### Μ

Modem address 38 Multiple-host configuration 2

# N

Network address translation 38 Networking home 57 Networking requirements 6 Network interface card 57

# 0

Opening System Control Center 8 Overview of the satellite modem 1

# P

Parameters on System Control Center screens 13 Position for operating modem 5 Powering down the satellite modem 5 Power supply 4 Private IP address 38 Private network configuration 3 Proxy settings 55 Public IP address 38, 47

#### R

Reception Information page 15 Red flag indicator 14 Repairs Canada 62

### S

Safety standards Canadian 62 Satellite loopback connectivity test 34 Satellite modem overview 1 Scope of this Guide xi Security 27 Single-host configuration 2 Specifications 3 Standards and directives 61 State codes 14, 20 Support xiii, 27 Supported configurations 2 Support Library 27 System Control Center button links 11 common features 10 description 7 home page 9 text links 9 links in left panel 13

System Control Center (continued) opening 8 parameters format 13 Reception Information page 15 shortcut 8 Shortcut for System Control Center 8 status and information screens format 13 System Information page 19 System Status button colors 12 System Status page 14 Terminal Status page 17 Transmission Information page 16 System Information page 19 System Status button colors 12 System Status page 14

# Т

Terminal Status page 17 Transmission Information page 16 Troubleshooting 26, 33, 34, 36 cannot access System Control Center 34 hot cable connector 36 testing connectivity to satellite 34 Unable to Browse the Internet link 26

### U

Utilities 27

#### V

Viruses 36

#### W

Wireless network basic information 58 Free Manuals Download Website <u>http://myh66.com</u> <u>http://usermanuals.us</u> <u>http://www.somanuals.com</u> <u>http://www.4manuals.cc</u> <u>http://www.4manuals.cc</u> <u>http://www.4manuals.cc</u> <u>http://www.4manuals.com</u> <u>http://www.404manual.com</u> <u>http://www.luxmanual.com</u> <u>http://aubethermostatmanual.com</u> Golf course search by state

http://golfingnear.com Email search by domain

http://emailbydomain.com Auto manuals search

http://auto.somanuals.com TV manuals search

http://tv.somanuals.com